音・声の解析までの手順

1.インストールマニュアル

・ 音声ファイルを解析するまでの大まかな流れ

ボイスレコーダーで録音する。
 必ず、ボイスレコーダーを立てて録音して下さい。
 必ず、ボリュームを最大にして、ステレオで録音して下さい。
 決まった場所、決まった時間で録音して下さい。
 録音を始めたボイスレコーダーにはなるべく触れないで下さい。

2.ボイスレコーダーからファイルをパソコンに取り込む。 ボイスレコーダーに付属している説明書をよく読んでください。

3.~.wma や~.mp3 を~.wav に変換する。

大文字、小文字は区別しません。

ボイスレコーダーがソニー製の場合、ソニー独自のファイル形式があるため、注意が必要 です。

4. 巨大なファイルを 5 分単位の細切れのファイルにする。 あまりに大きいファイルだと、パソコンのフリーズの原因になります。

5. WaveSurfer や WaveMaster2 で波形を見る。

wav ファイルは大きなものだと、5Gbyte 位になるので、パソコンのハードディスクがすぐ にいっぱいになってしまいます。 外付けのハードディスクや DVD-R、DVD-RW などのメディアが必要になります。 CD では間に合いません。

ここで述べるインストール方法は WindowsXP を前提としています。

Rip!AudiCO

ダウンロード先:<u>http://pino.to/</u>

## WAV ファイルに音声ファイルを変換するためのソフトです。 ただし、MP3形式のファイルは扱いに注意が必要です。

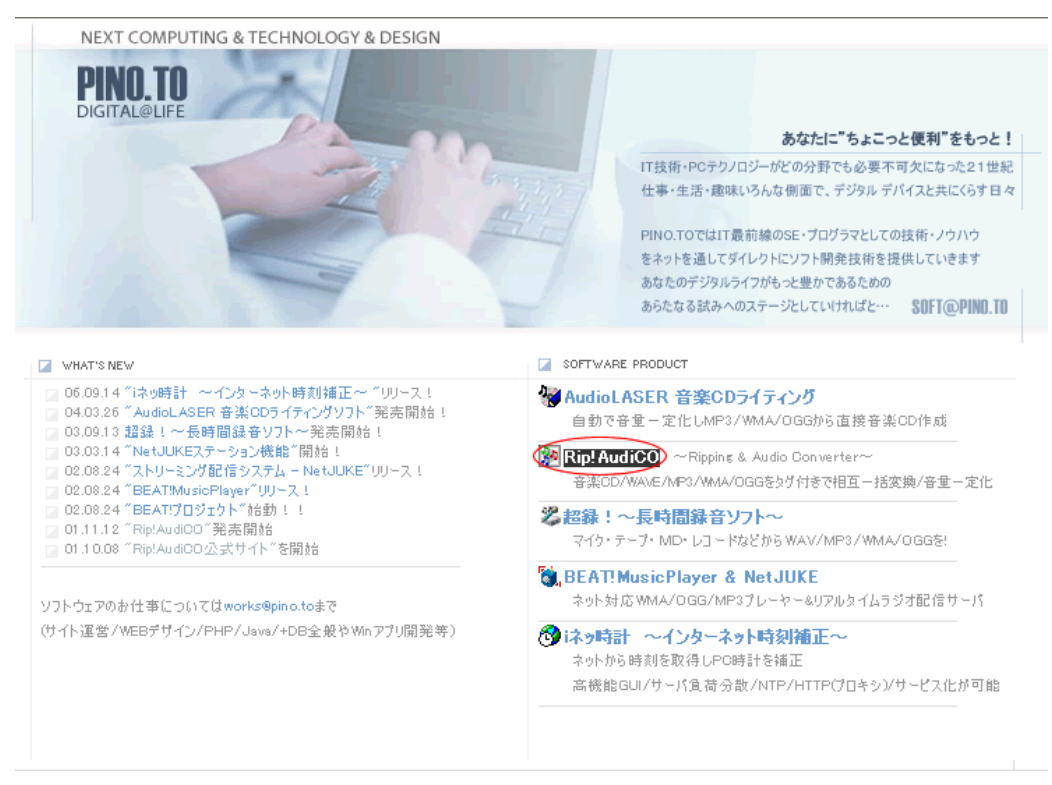

「Rip!AudiCO」と書かれている、赤い丸印があるところをクリックして下さい。

| ♪ Rip!AudiCO                                                                       | WWA /000/WD2 /WAV/完定00からWWA /000/WAVを作用                                                                                                    |
|------------------------------------------------------------------------------------|----------------------------------------------------------------------------------------------------|
| DIFy<br>CD Ripper 1 & Audio COnverter<br>my music life to colorful 1               | プ 図 機能・特徴 2 ダウンロード 2 購入方法 2 FAQ 2 マニュアル                                                                                                    |
| Ripi AudiCOECE                                                                     | マルチオーディオコンバートソフトの決定版!<br>D3タグを保持したままWMA/OGG/MP3/WAV/音楽CDから<br>WMA/OGG/MP3/WAVをファイル・フォルダから一括作成、<br>シェル拡張でWMA/OGG/MP3/WAVファイルの右クリックから即時変換<br>特殊CDからのCDリッビング、CDDB(ネットからのCD情報取得)、<br>ID3タグの文字の変換(ローマ字・カタカナ・ひらがな)、<br>チャンネル・ビットレート・サンプリングレート変換、 |
| WHAT'S NEW !?<br>2006.12.30: 4.10> Windows Media Pla<br>WAVが読込みができ<br>ウンロード」と書かれてい | ayer Ver 11(<<->ので作成した<br>きない不具合対応/CDDB接続改良/変換中画面の改良<br>いる赤い丸印のところをクリックして下さい。                                                                                                    |
| ♪ Rip!AudiCO                                                                       | WMA/OGG/MP3/WAV/音楽CDからWMA/OGG/MP3/WAVを作成<br>プ ▶ 機能・特徴 ▶ ダウンロード ▶ 購入方法 ▶ FAQ ▶ マニュアル                                                                                                    |
| ダウンロード<br>■ Rip!AudiCO ver 4.10 (Offi                                              | icial-Release21版)最新版(2006/12/30)                                                                                                    |
| 2000年6月 - 10 (10)<br>5740 第10 月日 7110 月日 へいつり<br>第1 日本 デル・ステレ 第2 (11) 第1 第1 第1     | 5回回 変更点<br>4.10<br>· 変換中画面の改良                                                                                                    |

・www.meedb2.orgのUF8(日本語)しよる軟得し対応 ・サーバの不正なCD応答でいングアップする不具合を修正 ・Windows Media Player Ver11(Beta)で作成したWAが情況み込めな い不具合を修正(WMP作成WAVのタグ読込みに対応) CBR 147150pe ex.1 952750pe cBR 147150pe ex.1 952750pe DR. 141 Malant COR 1411Hours 4.03 ・Windows Media Player Ver 11(ペータ)環境での、一部WM紙記込み ができない不具合対応 CBR 1477Mars 44.7 ang 7 Same CBR 1477Mars 44.7 ang 7 Same CBR 14110un 64.1 ung / Sieres ON HITSON MITON / Dame ON HITSON MITON / Dame 4.02 ・CD情報の取得認識機能を向上

4.01 ・HTMLへルブを追加配布 ・変換アイテレリスト表示部分を改良 ・フォルゲ・ファイル名の2段表示に変換元・変換後の 音賀情報を表示 ・エンコー対内部ソースコードを一新 ・W440の同期デコードに対応しW44がらの変換を高速化 ・MP3でのID35ゲのVer2Xに完全対応 ・標準でASFIが無いWnNT4/2000/XP系での

「ダウンロード」と書かれている緑のボタンをクリックして下さい。

ダウンロード

サイズ: 2,526KB

CHARGE CHARGE CH

.

o litera

CBR (Oblige ex.) and ( Denie OWNER

CBH CONton 44.1 org / Dame CBH CONton 44.1 org / Dame CHMARIA

CBR 120000 64.1 (xit) / Dorest CBR 120000 64.1 (xit) / Dorest CBR 120000 64.1 (xit) / Dorest

■ PINO.TOから

バージョン: 4.10

ファイル名: 📥 rpadic410.exe

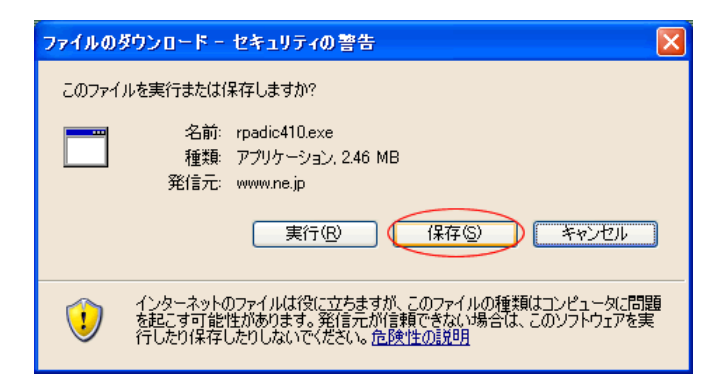

「保存」をクリックして下さい。

| 名前を付けて保存                                                  |                                                                                                    |               |   |       |       | ? 🛛     |
|-----------------------------------------------------------|----------------------------------------------------------------------------------------------------|---------------|---|-------|-------|---------|
| 保存する場所型:                                                  | 🞯 デスクトップ                                                                                                    |               | * | G 🕸 🛛 | • 🔝 🕈 |         |
| よび使ったファイル<br>最近使ったファイル<br>デスクトップ<br>マイドキュメント<br>マイ コンピュータ | マイドキュメント<br>マイコンピュータ<br>マイネットワーク<br>eye2<br>ms<br>PGPfone21-win<br>cres file<br>softalk<br>soundengine_free,<br>spwave-0.6.8-3.w | 298<br>in     |   |       |       |         |
| マイ ネットワーク                                                 | ファイル名( <u>N</u> ):                                                                                                    | rpadic410.exe |   |       | ~     | (保存(5)) |
|                                                           | ファイルの種類(工):                                                                                                    | アプリケーション      |   |       | *     | キャンセル   |

保存先に「デスクトップ」を指定し、「保存」をクリックして下さい。

| 聞いているファイル - セキュリティの警告                                                                          |  |  |  |  |
|------------------------------------------------------------------------------------------------|--|--|--|--|
| 発行元を確認できませんでした。このソフトウェアを実行しますか?                                                                |  |  |  |  |
| 名前: rpadic410.exe<br>発行元: 不明な発行元<br>種類: アブリケーション<br>発信元: C:¥Documents and Settings¥momo¥デスクトップ |  |  |  |  |
| 実行化                                                                                            |  |  |  |  |
| ▼この種類のファイルであれば常に警告する、妙                                                                         |  |  |  |  |
| このファイルには、発行元を検証できる有効なデジタル署名がありません。信頼で<br>きる発行元のソフトウェアのみ実行してください。<br>実行することのできるソフトウェアの詳細を表示します。 |  |  |  |  |

デスクトップに保存されたファイル"rpadic410.exe"をダブルクリックします。

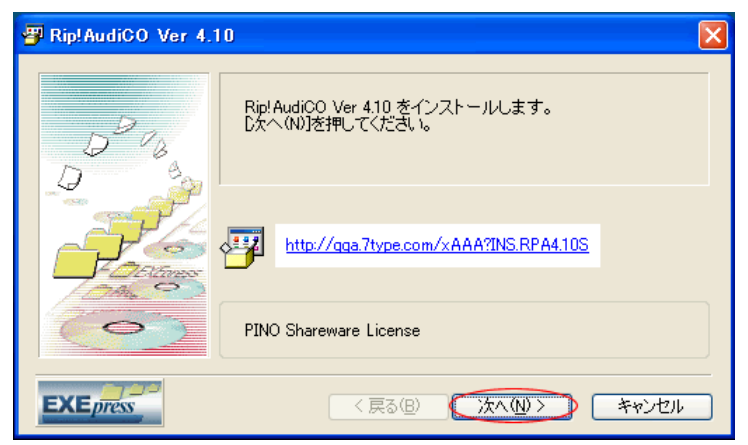

「次へ」をクリックして下さい。

| 🗿 Rip! AudiCO Ver 4. | 10 🛛                                                                                                    |
|----------------------|----------------------------------------------------------------------------------------------------|
| D <sup>D</sup> CB    | インストール先フォルダを指定して下さい<br>インストール先フォルダ(E)<br>C*Program Files¥RipAudiCO¥<br>タ照(R)<br>マトまき確認する(0) 標準フォルダの(寸加(D).) |
|                      |                                                                                                    |
| EXEpress             | 1 (戻る個) (次へ個)> キャンセル                                                                                        |

「次へ」をクリックして下さい。

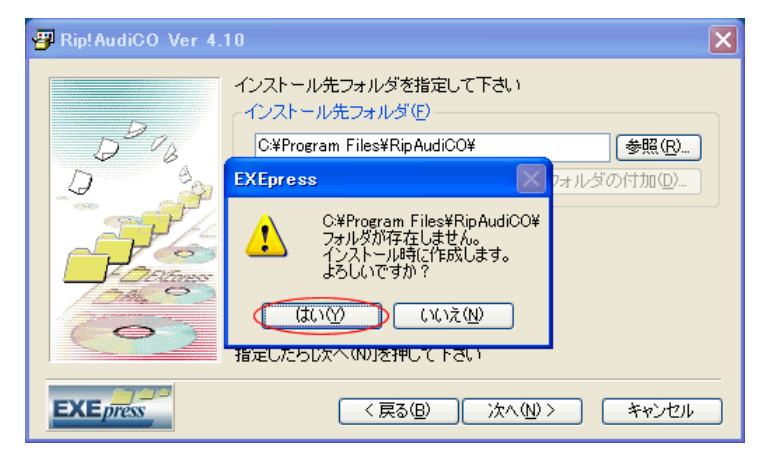

「はい」をクリックして下さい。

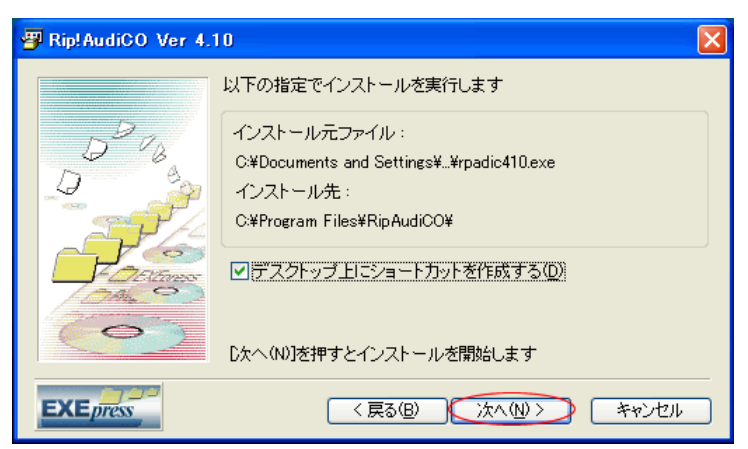

「次へ」をクリックして下さい。

| BEAT! Music Player     | & NetJUKE                                                   |
|------------------------|-------------------------------------------------------------|
| D <sup>D</sup> UB<br>D | BEATIMusicPlayer_NetJUKE<br>をインストールします。<br>じなへ(N)]を押してください。 |
|                        |                                                             |
| (0)                    | PINO Freesoftware License Edition                           |
| EXEpress               | < 戻る(B) 次へ(M) > (キャンセル)                                     |

このメッセージが出てきたら、WindowsMediaPlayer がありますので、インストールしな くても良いでしょう。

「キャンセル」をクリックします

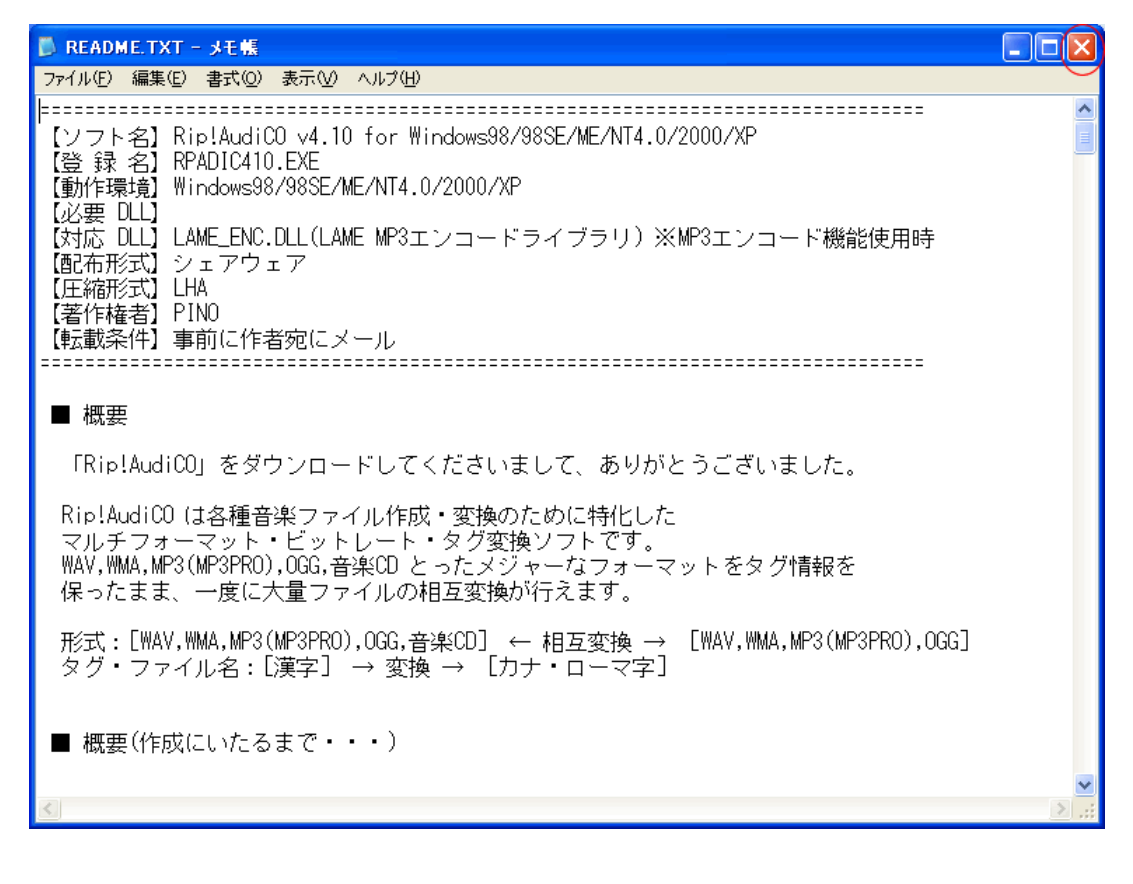

これで、Rip!AudiCO のインストールは完了です。

# ALLREC SOUND カッター

ダウンロード先:<u>http://pine.zero.ad.jp/meronsoft/</u>

~.wav に変換したファイルを ALLRECSOUND カッターを使用し、5分毎の細切れにして やります。

これは、例えば、3時間ほどの膨大な大きさのファイルだとWaveSurfer で読み込むのも大 変ですし、パソコンがフリーズする原因にもなります。

| MEROI                                             | N SOFT サポートセンター 2091<br>☆☆☆本館☆☆☆                                                                                                    | 54         |
|---------------------------------------------------|----------------------------------------------------------------------------------------------------|------------|
|                                                   | (このページは、リンクフリーです。 よろしくね☆☆☆)                                                                                                    |            |
| ME                                                | RON SOFTを御利用戴き有り難う御座います☆☆☆                                                                                                    |            |
| ME<br>本館をここに移しました☆☆☆ 旧本館の<br>よって、第2別荘だったここは本館となり、 | RON SOFT サポートセンター旧別館         2000/12/23         データは、旧別館にしばらく間残しておきます☆         レデータは、日別館にしばらく間残しておきます☆         第2別荘という名称は、廃止となりました☆         ガウンターは、第2別荘と本館と旧本館をそって表示しています☆         http://homepage1.nifty.com/meronsoft/         http://www.vector.or.jp/authors/VA009881/ | もは、<br>合算し |
| ~祝                                                | ☆20万カウント達成☆☆☆                                                                                                    |            |

「「ALLRECSOUND カッター」を初めてお使いの方へ」 まで、画面を下へスクロールして下さい。

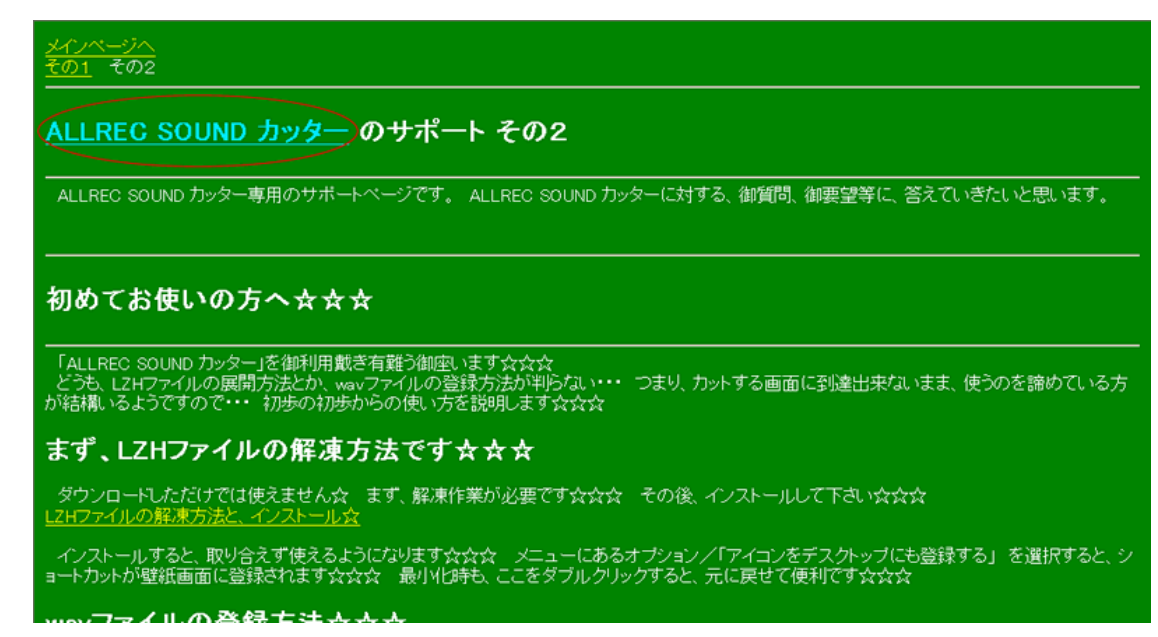

リンクをクリックすると、図のような画面になります。

水色の「ALLRECSOUND カッター」をクリックして下さい。

 

 ALLREC SOUND カッター V2.5 ジェアウェア 500円(税抜X税込525円)

 入手方法 V2.5 ペクターからダウンロード

 V2.5 パクターからダウンロード

 V2.5 パクターからダウンロード

 V2.5 パクターからダウンロード

 V2.5 パクターからダウンロード

 V1.5 パンテク・エア・ア・エア 500円(税抜)(税込525円)

 入手方法 V1.5 ペクターからダウンロード

 V1.4 HP NF 送金方法

 ALLREC SOUND ポリューム V2.3 ジェアウェア 500円(税抜)(税込525円)

 入手方法 V1.4 HP NF

 メロト クション・アウェア 500円(税抜)(税込525円)

 入手方法 V2.3 ペクターからダウンロード

 V1.1 HP NF V1.7 NFT/からダウンロード

 V2.1 HP NF V1.7 NFT/からダウンロード

 V2.1 HP NF V1.7 NFT/からダウンロード

 メンス ペクターホらダウンロード

 ジェ ペクターホらダウンロード

 ジェ ペクターホらダウンロード

 ジェ ペクターホらダウンロード

 ジェ ペクターホらダウンロード

 ジェ ペクターホらダウンロード

 ジェ ペクターホらダウンロード

 ジェ ペクターホらダウンロード

 ジェ ペクターホらくグウンロード

 ジェ ペクターホート

 ジェ ペクターホート

 ジェ ペクターホート

 ジェ ペクターホート

 ジェ ペクタート

 ジェ ペクター

「V2.5 ベクターからダウンロード」をクリックします。

| 詳細                      | コメント・評価                                 | ダウンロード・お支払い                                     |
|-------------------------|-----------------------------------------|-------------------------------------------------|
| 動作OS: XP Me 2           | 000 98 95                               |                                                 |
| <b>動作機種:</b> 汎用         |                                         | <b></b>                                         |
| <b>ソフトの種類:</b> シェアウェア 6 | 30円(税込) <b>お支払い</b>                     |                                                 |
| 作者: MERONSOF            | T 作者情報                                  | メールで簡単                                          |
| 評価平均: 숚 🏫 🇲             | 7 🖈 🖈                                   | <del>====================================</del> |
| <b>評価人数:</b> 1人         |                                         |                                                 |
| コメント <b>数:</b> 1件       |                                         | 髪の悩み何でも相談                                       |
|                         | コメントを読む                                 | 実施中! → → CLICK!!                                |
|                         |                                         | Click Me!                                       |
| 巨大WAVファイルのカットツール        | र्ण्टच <u>े</u> &                       |                                                 |
|                         | + 1 + A                                 |                                                 |
| Fツナリ旅首するのうしへ変ど          | 9 I I I I I I I I I I I I I I I I I I I |                                                 |

図のような画面になったら、下のほうへスクロールし、「ダウンロード」をクリックします。

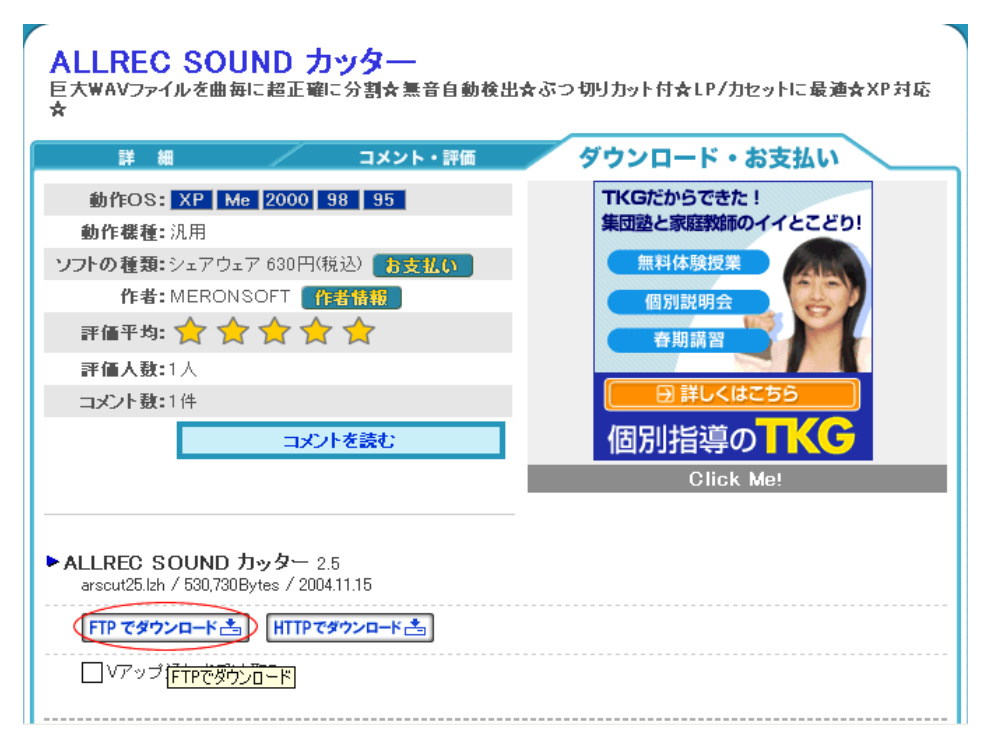

図のような画面になったら「FTP でダウンロード」をクリックします。

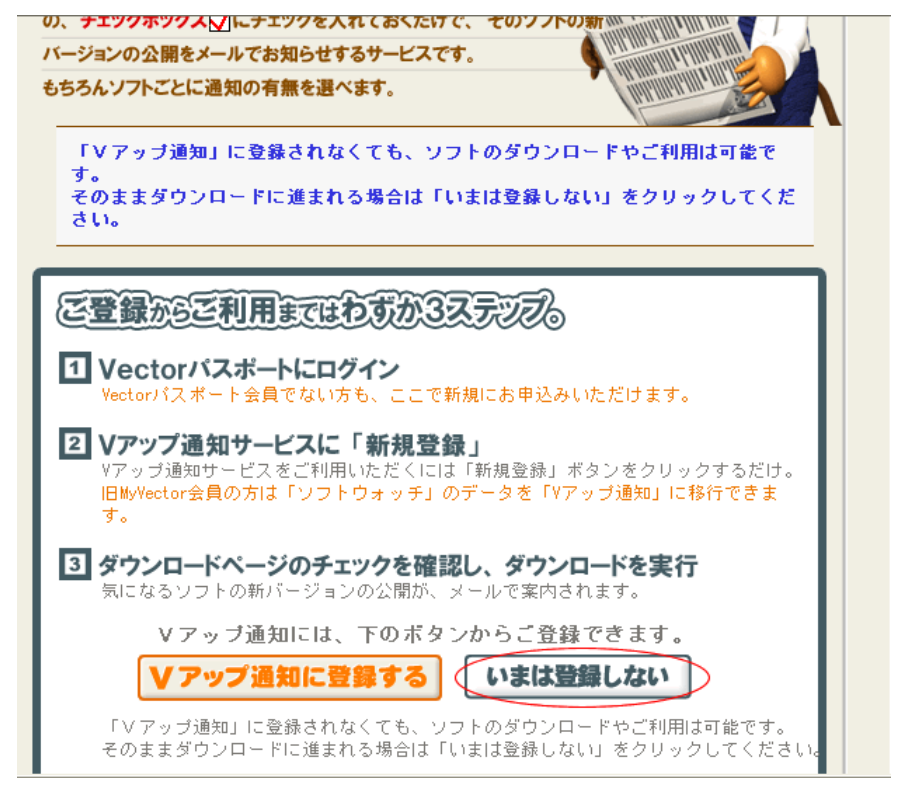

図のような画面になったら、「いまは登録しない」をクリックします。

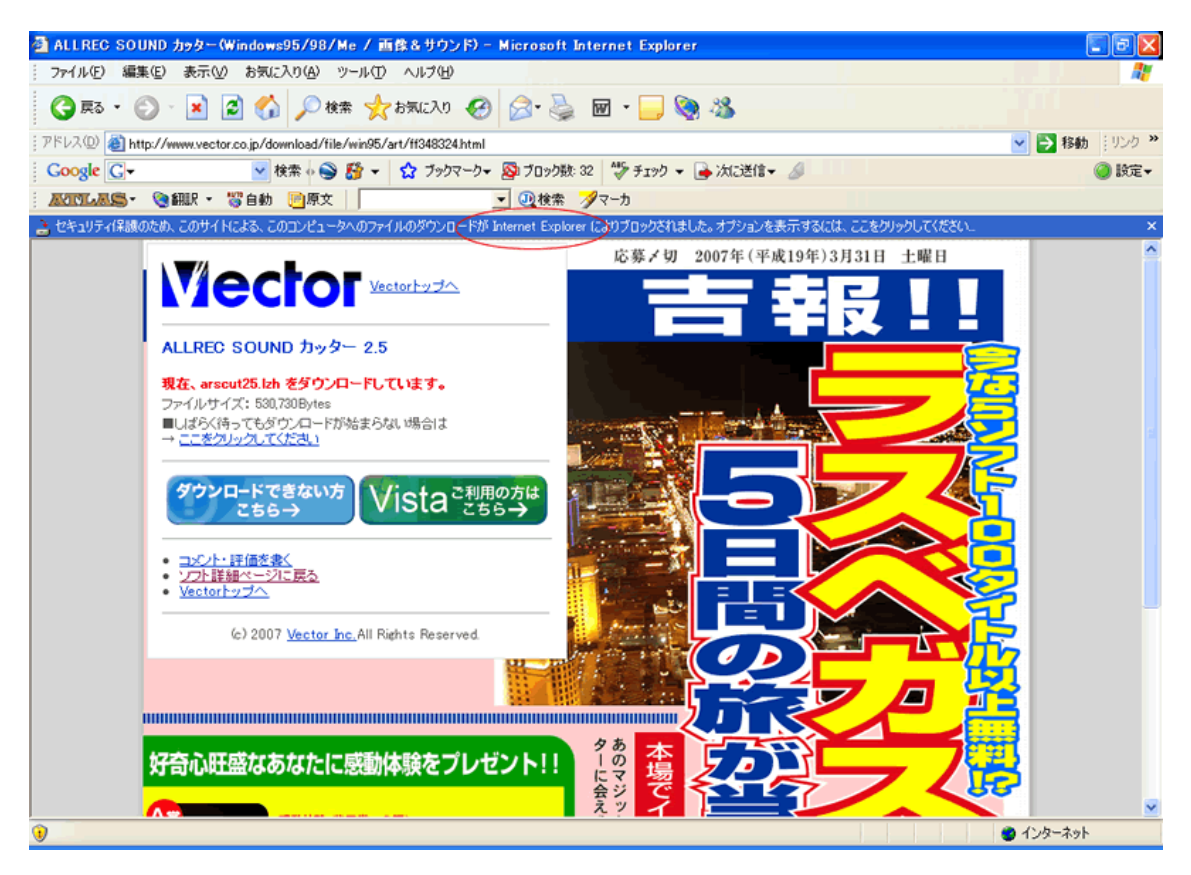

画面が切り替わり、音がしたら赤い丸印の部分のようなメッセージが出てきます。

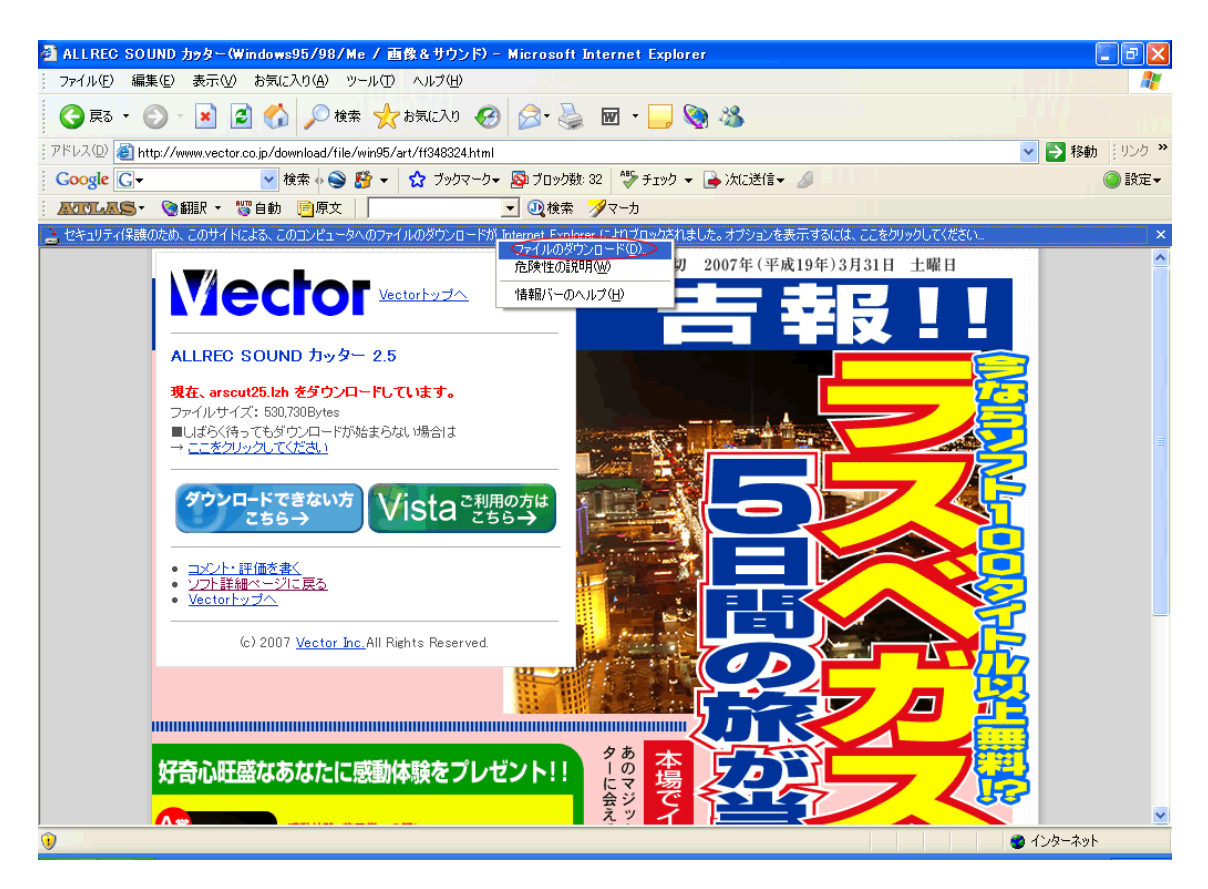

その部分を右クリックすると、プルダウンメニューが出てきます。 「ファイルのダウンロード」を選び、左クリックして下さい。

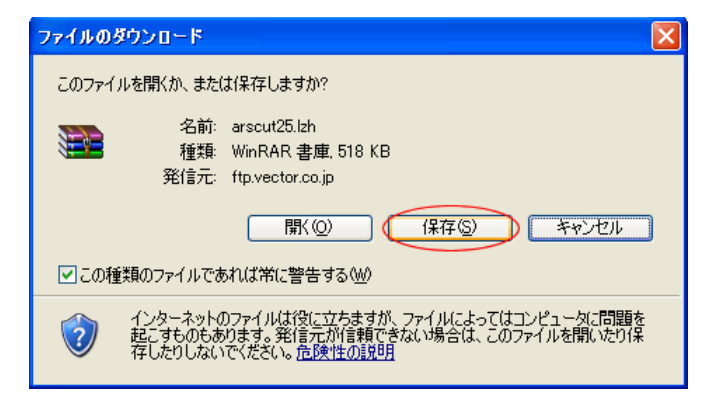

図のようなウィンドウが開いたら、「保存」をクリックします。

| 保存する場所の: (2) デスクトップ ○ (2) (2) (2) (2) (2) (2) (2) (2) (2) (2)                                                               |                 |
|----------------------------------------------------------------------------------------------------|-----------------|
| <ul> <li>↓ マイドキュメント</li> <li>↓ マイ ドキュメント</li> <li>↓ マイ コンピュータ</li> <li>↓ マイ ネットワーク</li> <li>↓ eye2</li> <li>↓ ms</li> </ul> |                 |
| マイドキュメント<br>PGPfone21-win<br>つres file<br>つ softalk<br>つ soundengine_free_298<br>つ spwave=0.6.8-3.win                       |                 |
| マイニンピュータ                                                                                                    |                 |
| マイネットワーク<br>ファイル名(N): arscut25.1zh ▼                                                                                        | 保存(S)<br>キャンパクル |

保存する場所を「デスクトップ」にし、「保存」をクリックします。

| ダウンロードの完了          | r 🗖 🗖 🛛                              |
|--------------------|--------------------------------------|
| Jan Sol            | ノロードの完了                              |
| 保存しました             |                                      |
| ftp.vector.co.jp - | arscut25.lzh                         |
|                    |                                      |
| タワンロート:            | 518 KB を 2 秒                         |
| ダウンロード先:           | C:¥Documents and Settin¥arscut2b.lzh |
| 転送率:               | 259 KB/秒                             |
| ■ダウンロードの売          | E了後、このダイアログ ボックスを閉じる(C)              |
|                    | ファイルを駅(Q) フォルダを駅(E) 閉じる              |

ダウンロードが完了しましたら、「閉じる」をクリックします。

ここで、このソフトを使うにあたり、まず、準備をしておかなければなりません。 5分ごとに、カットしたファイルを保存しておくフォルダを作成しておくのです。 例えば、マイドキュメントの中ですとか、外付けのハードディスクの中でも良いです。

フォルダを作成したら、デスクトップ上の「arscut25.lzh」を解凍ソフトを使い、解凍します。

| 😂 arscut25                                                                              |                                              |                                |                      |
|-----------------------------------------------------------------------------------------|----------------------------------------------|--------------------------------|----------------------|
| ファイル(E) 編集(E) 表示(V) お気に)                                                                | くり(A) ツール(D) ヘルプ(H)                          |                                | A 199                |
| 🕞 戻る 🔹 🌍 🔹 🏂 🔎 検索                                                                       | 🄀 7สมเรี 🎹 -                                 |                                |                      |
| ;アドレス(D) 🛅 C:¥Documents and Settings                                                    | ¥ ¥デスクトップ¥arscut25                           | 💙 🄁 移動                         | Norton AntiVirus 🥹 🕶 |
| ファイルとフォルダのタスク                                                                           | arscuttoxe<br>arscuttxt<br>عrscuttxt<br>5 KB | arscuthlp<br>ヘルプ ファイル<br>77 KB |                      |
| その他 🙁                                                                                   |                                              |                                |                      |
| <ul> <li>         ぼスクトップ         <ul> <li>                   デスクトップ</li></ul></li></ul> |                                              |                                |                      |
| 詳細 ② arscut25<br>ファイル フォルダ<br>更新日時: 2007年4月1日、21:14                                     |                                              |                                |                      |

図のようなウィンドウが開いたら、「arscut.exe」をダブルクリックします。

| <mark> ALLREC SOUND カッター V2.5 登録</mark> |      |          |
|-----------------------------------------|------|----------|
| ARSCUT.EXEを置くフォルダーの設定:                  | 初期値  | MERON色   |
| C:¥MERONP32¥ARSCUT                      | 参照   | ■ 標準色    |
| ARSCUT.EXEを登録するグループの選択:                 |      | 設定       |
| MERON SOFT32                            | -    | 中止       |
| ■ スタートアップグループにも、アイコ                     | レを登録 | <br>录する。 |

図のようなウィンドウが開いたら、「設定」をクリックします。

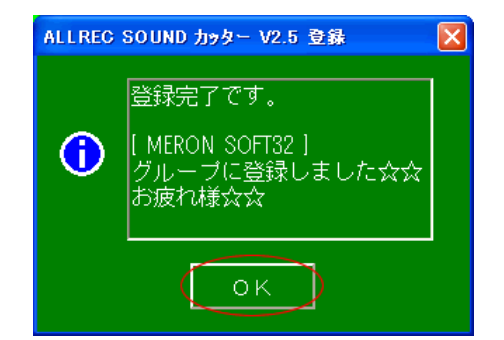

図のようなウィンドウが開いたら、「OK」をクリックします。

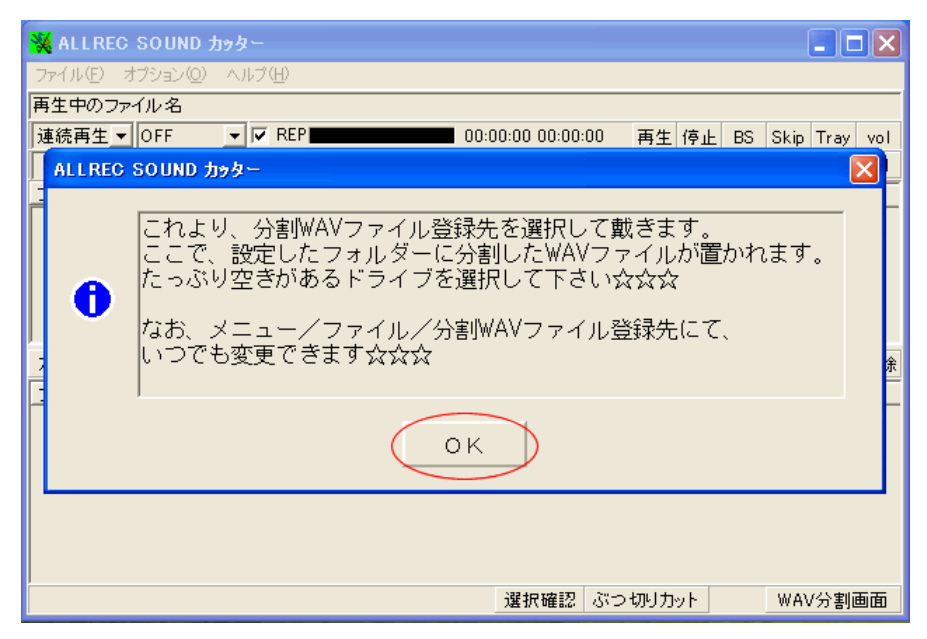

図のようなメッセージが出たら、「OK」をクリックします。

| 💥 ALLREG SOU       | ND ታッター                                               |                      |                       |
|--------------------|-------------------------------------------------------|----------------------|-----------------------|
| ファイル(E) オプショ       | ン(0) ヘルプ(世)                                           |                      |                       |
| 再生中のファイル名          | 2                                                     |                      |                       |
| 連続再生 ▼ OFF         | ▼ REP                                                 | 00:00:00 00:00:00 再经 | 主 停止 BS Skip Tray vol |
|                    | ▼ H T 選択確認 *.WAV                                      |                      | ▼ E ボリュームON           |
| フォルダー              | ファイル名                                                 | サイズ 種類 日付            | 属性                    |
|                    | <mark>※</mark> 分割WAVファイル登録先フォルダ                       | 「一の設定変更              |                       |
|                    | SAVE_DIRフォルダーの設定:                                     |                      | 初期値                   |
|                    | C:¥MERONT32¥SAVE_DIR                                  | (                    | 参照                    |
| カッターの設定<br>フル… サイズ | SAVE DIRフォレダーでは<br>ファイルの上書き削除をします<br>ファイルの無いフォルダーを選ぶ事 | 設定                   | テータ更新 削除<br>中止        |
| •                  |                                                       |                      |                       |
|                    |                                                       |                      |                       |
|                    |                                                       |                      |                       |
|                    |                                                       | 選択確認 ぶつ切り            | カット WAV分割画面           |

ここで、あらかじめ作成しておいたフォルダに設定を変えます。

「参照」ボタンをクリックします。

| 💥 ALLREC SOUND カッター                                                                                                 |             |                |      |         |
|----------------------------------------------------------------------------------------------------|-------------|----------------|------|---------|
| ファイル(E) オプション(Q) ヘルプ(                                                                                               | H)          |                |      |         |
| 再生中のファイル名                                                                                                    |             |                |      |         |
| <mark>   分割WAVファイル登録先フ</mark>                                                                                       | ォルダーの参照     |                |      |         |
| F:[HD-HCU2]                                                                                                    | HF BF NF DF | WAVファイル(*.wav) |      | •       |
| 9コ ツリーフォルダー                                                                                                    | 0コ ファイル名    | サイズ   種類   日   | 付    | 属性      |
| <ul> <li>F¥</li> <li>CUTファイル</li> <li>Dise</li> <li>二、黒田原</li> <li>二、二、二、二、二、二、二、二、二、二、二、二、二、二、二、二、二、二、二、</li></ul> |             |                |      |         |
| フォルダー F:¥CUTファイル                                                                                                    |             |                |      |         |
|                                                                                                    |             |                | 設定   | 中止      |
|                                                                                                    |             |                |      |         |
|                                                                                                    |             | 選択確認 ぶつり       | 別カット | WAV分割画面 |

この図では外付けのハードディスクを使っているので、その場所になっています。 やり方としては、

 まず、図の F:[HD-HCU2]と表示されている隣の下向きの をクリックし、設定します。
 ツリーフォルダーと表示されているところを指定します。図の上では のなかに - と 表示されています。それをクリックして設定します。

3.次に、「設定」ボタンをクリックします。

分割したファイルを保存する場所を決めたら、「設定」ボタンをクリックします。

| 💥 ALLREC SOU  | IND 力 <del>ッ</del> ター            |               |
|---------------|----------------------------------|---------------|
| ファイル(E) オプショ  | ン◎ ヘルプ(出)                        |               |
| 再生中のファイルネ     | Ъ                                |               |
| j連続再生 ▼ OFF   | ✓ REP 00:00:00 00:00:00 再生 停止 BS | Skip Tray vol |
|               | ▼ H T 選択確認 *.WAV ▼ E             | E ボリュームON     |
| フォルダー         | ファイル名 サイズ 種類 日付                  | 属性            |
|               | 🔀 分割WAVファイル登録先フォルダーの設定変更 📃 🗖 🗙   |               |
|               | SAVE_DIRフォルダーの設定: 初期値            |               |
|               | F:¥CUTファイル 参照                    |               |
| 」<br>カッターの設定「 | SAVE DIR7#1/9"-~~(t              | データ更新 削除      |
| <br>フル サイズ    | ファイルの圧害さ削除をします 設定 中止             |               |
|               |                                  |               |
|               |                                  |               |
|               |                                  |               |
|               |                                  |               |
|               |                                  |               |
| <u> </u>      | 選択確認 ぶつ切けカット                     | WAV分割画面       |

図のようなウィンドウになったら、「設定」ボタンをクリックします。

| 🗙 ALLREC SOUND カッタ                                                   |                                                       |
|----------------------------------------------------------------------|-------------------------------------------------------|
| ファイル(E) オプション(Q) ヘル                                                  | Э(H)                                                  |
| 再生中のファイル名                                                            |                                                       |
| 連続再生 ▼ OFF ▼                                                         | ▼ REP 00:00:00 00:00:00 再生 停止 BS Skip Tray vol        |
| <b>▼</b> H                                                           | T 選択確認 *.WAV ▼ E ボリュームON                              |
| フォルダー                                                                | ファイルター サイブ 孫類 日は 「属性」                                 |
| メ 分割<br>SAVE_<br>F:¥CU<br>万ッターの設定「<br>SAVE<br>ファイルの<br>フル… サイズ ファイルの | 分割WAVファイル登録先 ○ [F:¥CUITファイル¥]<br>フォルダーを登録しました ○ K ○ K |
|                                                                      | 選択確認 ぶつ切りカット WAV分割画面                                  |

「OK」ボタンをクリックします。

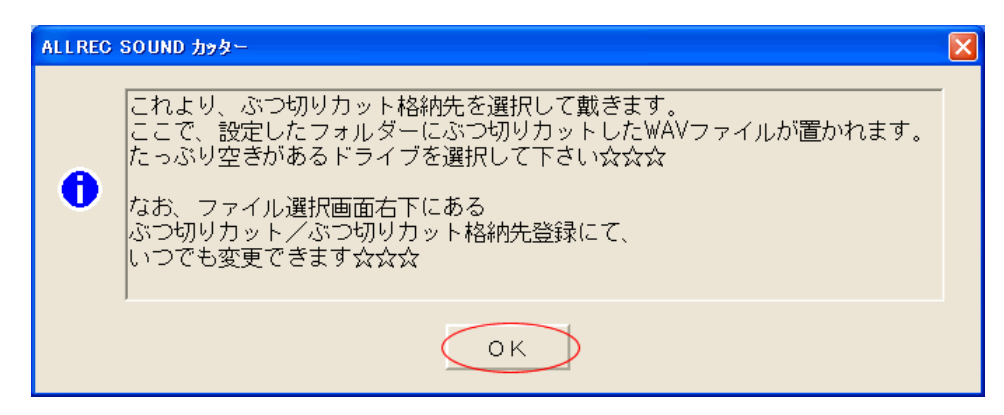

「OK」ボタンをクリックします。

| 初期値 |
|-----|
| 参照  |
|     |
| 中止  |
|     |

「参照」ボタンをクリックします。

| <mark> ぷっ切りカット格納先登録</mark> :                                                                           | ォルダーの参照         |              |      |
|----------------------------------------------------------------------------------------------------|-----------------|--------------|------|
| F:[HD-HCU2]                                                                                            | HF BF NF DF WAV | ファイル (*.wav) | •    |
| 91 ツリーフォルダー<br>F.¥<br>CUTファイル<br>市 noise<br>市 黒田原<br>市 小岩0607192233<br>市 声赦<br>市 西日芽里<br>市 浅草<br>市 氷川台 | 0] ファイル名 ·      | サイズ 種類 日付    | 属性   |
| フォルダー F:¥CUTファイル                                                                                       |                 |              |      |
|                                                                                                    |                 | 設定           | > 中止 |

この図では外付けのハードディスクを使っているので、その場所になっています。 やり方としては、

 まず、図の F:[HD-HCU2]と表示されている隣の下向きの をクリックし、設定します。
 ツリーフォルダーと表示されているところを指定します。図の上では のなかに - と 表示されています。それをクリックして設定します。

3.次に、「設定」ボタンをクリックします。

分割したファイルを保存する場所を決めたら、「設定」ボタンをクリックします。

| <mark>米</mark> ぶつ切りカット格納先登録フォルダーの設定変更                    |     |
|----------------------------------------------------------|-----|
| BG_DIRフォルダーの設定:                                          | 初期値 |
| F:¥CUTファイル                                               | 参照  |
| BG DIRフォルダーでは<br>ファイルの上書ぎ削除をします<br>ファイルの無いフォルダーを選ぶ事 設定 「 | 中止  |

この図のウィンドウになったら、「設定」ボタンをクリックします。

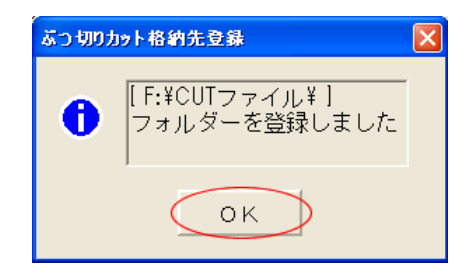

「OK」ボタンをクリックします。

これで、ALLRECSOND カッターのインストールは終了です。

### WaveSurfer

ダウンロード先: <u>http://www.speech.kth.se/wavesurfer/index.html</u>

#### 音や声を波形として見るソフトです。

現在、英語版しかありません。

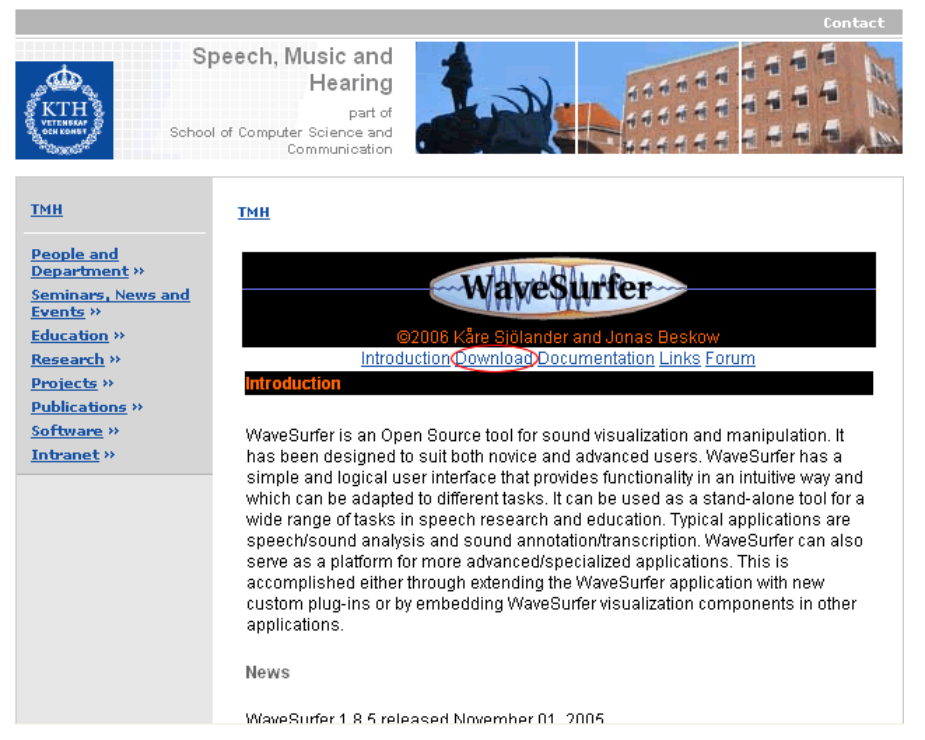

「Download」をクリックして下さい。

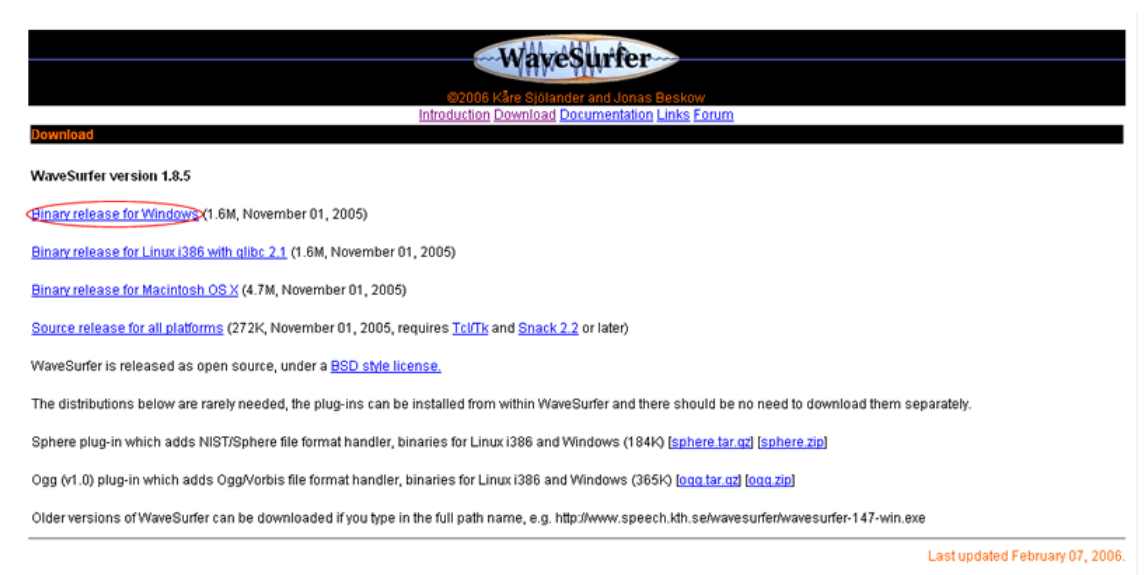

「Binay release for Windows」をクリックして下さい。

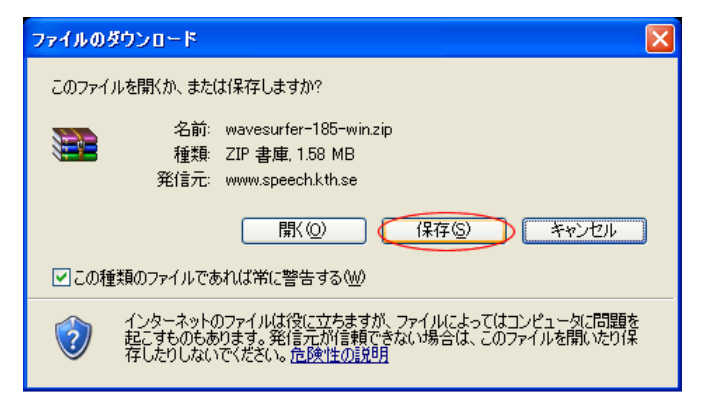

図のようなメッセージが出たら、「保存」をクリックして下さい。

| 名前を付けて保存                                                   |                                                                                                    |                                  |   |       |       | ? 🗙             |
|------------------------------------------------------------|----------------------------------------------------------------------------------------------------|----------------------------------|---|-------|-------|-----------------|
| 保存する場所①:                                                   | 🕝 デスクトップ                                                                                                    |                                  | * | G 🕸 🛛 | • 🔃 🔊 |                 |
| ようして<br>して<br>して<br>して<br>して<br>して<br>して<br>して<br>して<br>して | <ul> <li>マイドキュメント</li> <li>マイコンピュータ</li> <li>マイネットワーク</li> <li>eye2</li> <li>ms</li> <li>PGPfone21-win</li> <li>res file</li> <li>softalk</li> <li>soundengine_free,</li> <li>spwave-0.6.8-3.w</li> </ul> | 298<br>in                        |   |       |       |                 |
| ערב אד<br>ערב אד<br>ערב אד                                 |                                                                                                    |                                  |   |       |       |                 |
| マイ ネットワーク                                                  | ファイル名(N):<br>ファイルの種類(II):                                                                                                    | wavesurfer-185-win.zip<br>ZIP 書庫 |   |       | *     | (保存(S)<br>キャンセル |

「デスクトップ」を選択し、「保存」をクリックして下さい。

解凍ソフトを使い、「wavesurfer-185-win.zip」解凍します。 解凍したフォルダをダブルクリックで開きます。

| 😂 wavesurfer-185-win                                                                                                    |                                                                                                    |
|----------------------------------------------------------------------------------------------------|----------------------------------------------------------------------------------------------------|
| : ファイル(E) 編集(E) 表示(V) お気に入り(A) ツール(T) ヘルプ(H                                                                              | e de la companya de la companya de la companya de la companya de la companya de la companya de la companya de l |
| 🕝 戻る - 🕑 - 🍺 🔎 検索 🎼 フォルダ 🛄 -                                                                                             |                                                                                                    |
| アドレス(D) (論 C:¥Documents and Settings¥ ¥デスクトップ¥wavesurfe                                                                  | r-185-win 🛛 🔽 💽 移動 🕴 Norton AntiVirus 😣 🔻                                                                       |
| <ul> <li>ファイルとフォルダのタスク</li> <li>新しいフォルダを作成する</li> <li>このフォルダを Web に公開する</li> <li>このフォルダを共有する</li> </ul>                  | e runtime for T.                                                                                                |
| その他 🔹                                                                                                    |                                                                                                    |
| <ul> <li>(ジ) デスクトップ</li> <li>(シ) マイドキュメント</li> <li>(シ) 共有ドキュメント</li> <li>(シ) マイ コンピュータ</li> <li>(シ) マイ ネットワーク</li> </ul> |                                                                                                    |
| 詳細 ②<br>wavesurfer-185-win<br>ファイル フォルダ<br>更新日時: 2007年4月1日、22:58                                                         |                                                                                                    |

図のようなウィンドウが開いたら「wavesurfer.exe」をダブルクリックして下さい。 Wavesurfer が立ち上がります。

これで、Wavesurfer のインストールは終了です。

WaveMaster2

ダウンロード先:<u>http://morigon.jp/soft.html</u>

| 653hWnd298ZZZWinMain653hWnd298ZZZWinMain653hWnd298777                                                                                                    |
|----------------------------------------------------------------------------------------------------|
| NFO 77WX4HDC! BIT 森川浩のソフトウェア TMAPINFO 77WX4HDC! BIT M                                                                                                    |
| し<br>準備<br>記述<br>単体<br>記述<br>4 LPARAM 325 Dialog Proc44 LPARAM 325 Dialog Proc44 LPARAM 325 []                                                                                                    |
| 「長川語のソフトウェア」内のファイルの幕作権は私長川語にあります。私以外の方が「長川語のソフトウェア」内のファイルを作成したように張る舞うことや著作権を主張することはできませ 320 KAFE                                                                                                    |
| 2. 2xx2inEx(F0x) VEC/UCC/255 COLORREF0xFFFFF3255 COLORREF0xFFFFF3255 COLOR                                                                                                    |
| ンクトを紹介する目的の雑誌やホームページでノフトや実行術を紹介して頂く場合は、全く問題ありませんし、紹介許可依頼の必要もありません。事後報告のメールを1報して頂ければ十<br>分です。                                                                                                    |
| ndow(dog&cat)? CreateWindow(dog&cat)? CreateWindow(dog&cat)? Create |
| 何が別のシフトのサブをよとしての起声は認めません。強認の付益など他のシフトと同時の扱いでの再領市は、ホンプトの紹介という形式をとってくだきるなら許可無して認めます。許可願<br>のメールを送って用いても起事しませんが、等待顧告のメールを1額して用ければありがないです。その他の再配市もホンプトの紹介という形式をとってくだきるなら許可無して認めます。コ<br>ント用したりレブガはさか出所不明になれるお気がものも認めません。                                                                                                    |
| 4. มเฟล์ตัฐษณม มีดังวริเภลิติฟิติเวมาร์ Dialog Proc44 LPARAM 325 Dialog Proc44 LPARAM 325 [                                                                                                    |
| 原則として無紙での適用利用は認めません。ただし本ソフトの利用が主目的でない場合は許可無しで認めます。例えば、<br>「私のソフトを含む大変のソフトを確認で認分しその確認を売って儲ける」「自分の作品の加工や作成に利用して、その自分の作品を売る」は可ですが、「私のソフトでないと実現できない作<br>業を若得すべきろは良かの申点をなければ良いというととです。<br>な溶液が減めるの道路の増加したなければ良いというととです。                                                                                                    |
| 5. 私に料益が発生する。私のソフトの適用利用について<br>VeOut1234567SLEEPY WaveOut1234567SLEEPY WaveOut1234567SLEEPY Wave                                                                                                    |
| 私は蓄通の会社員であり創業は認められておりませんのでどうしても商用利用されたい場合は会社と交渉することになります。その際は <u>sales@morison.jo</u> 宛にご連絡ください。                                                                                                    |
|                                                                                                    |
|                                                                                                    |
| og Proc44 LPARAM 325 Dialog Proc44 LPARAM 325 Dialog Proc44 LPARAM 325 [                                                                                                    |
|                                                                                                    |

### 図のような画面が開いたら、下のほうヘスクロールします。

| BITMAPI   | ᆸᆫᆱᄁᄤ      | MVV、日本に組化すりについたがすり及い。                                              |                  |
|-----------|------------|--------------------------------------------------------------------|------------------|
|           |            |                                                                    |                  |
|           |            |                                                                    |                  |
|           |            |                                                                    | 255 COLO         |
|           | ソフト名       | Wave Master 2 開発中版                                                 | EPY Wave         |
|           | ダウンロード     | http://hp.vector.co.jp/authors/VA014310/wm2.lzh                    | at)? Crea        |
|           | 種別         | フリーソフト                                                             | ZZZWin           |
|           | 初公開        | 99年 3月 1日                                                          | DC!BITM          |
|           | サイズ        | 299kB                                                              | RAM 3251         |
|           | 内容         | リバーブ、イコライザ、ボコーダーもどき、など                                             | 320 KAFE         |
|           | 自己評価       | 多忙により企画倒わらしい。                                                      | 255 COL          |
| WaveOut   | 1234567SLE | EPY WaveOut1234567SLEEPY WaveOut1234567SL                          | EEPY Wave        |
|           |            |                                                                    |                  |
|           |            |                                                                    | <u>3</u> ZZZWinN |
|           | ソフト名       | サーチライトのある風景                                                        | DC!BITM          |
| 325 Dialo | 詳細         | http://morigon.jp/slight.html                                      | RAM 325 [        |
| KAFEOHa   | ダウンロード     | <u>http://hp.vector.co.jp/authors/VA014310/sl_v12.exe</u> (自己解凍形式) | 320 KAFE         |
| COLORRI   | 種別         | フリーソフト                                                             | 255 COL          |

図のような画面になったら、リンクをクリックします。

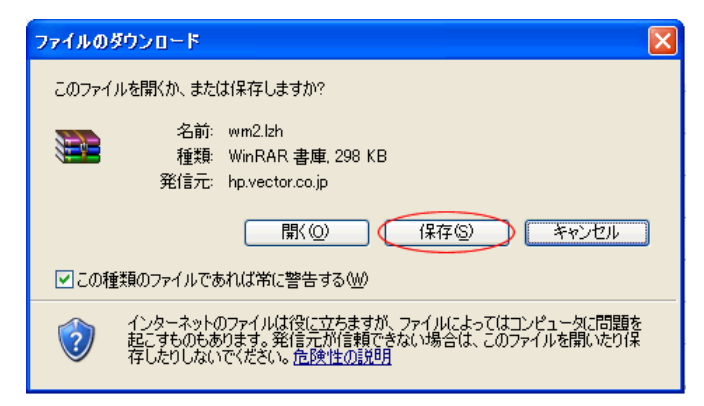

図のようなメッセージが開いたら、「保存」をクリックします。

| 名前を付けて保存                                     |                                                                                                    |                      |   |    |     | ? 🛛            |
|----------------------------------------------|----------------------------------------------------------------------------------------------------|----------------------|---|----|-----|----------------|
| 保存する場所①:                                     | 🕝 デスクトップ                                                                                                    |                      | * | 60 | ២ 🖻 | •              |
| よび使ったファイル<br>最近使ったファイル<br>マスクトップ<br>マイドキュメント | <ul> <li>□マイドキュメント</li> <li>□マイコンピュータ</li> <li>□マイネットワーク</li> <li>□eye2</li> <li>□ms</li> <li>□PGPfone21-win</li> <li>□res file</li> <li>□softalk</li> <li>□soundengine_free,</li> <li>□spwave=0.6.8-3.w</li> </ul> | _298<br>in           |   |    |     |                |
| ער איז<br>דיר שיר איז<br>ער איז              |                                                                                                    |                      |   |    |     |                |
| マイ ネットワーク                                    | ファイル名( <u>N</u> ):<br>ファイルの種類(T):                                                                                                    | wm2.lzh<br>WinRAR 書庫 |   |    | *   | (保存⑤)<br>キャンセル |

「デスクトップ」に保存先を選び、「保存」をクリックします。

「Wm2.lzh」を解凍ソフトで解凍します。 解凍したフォルダをダブルクリックで開きます。

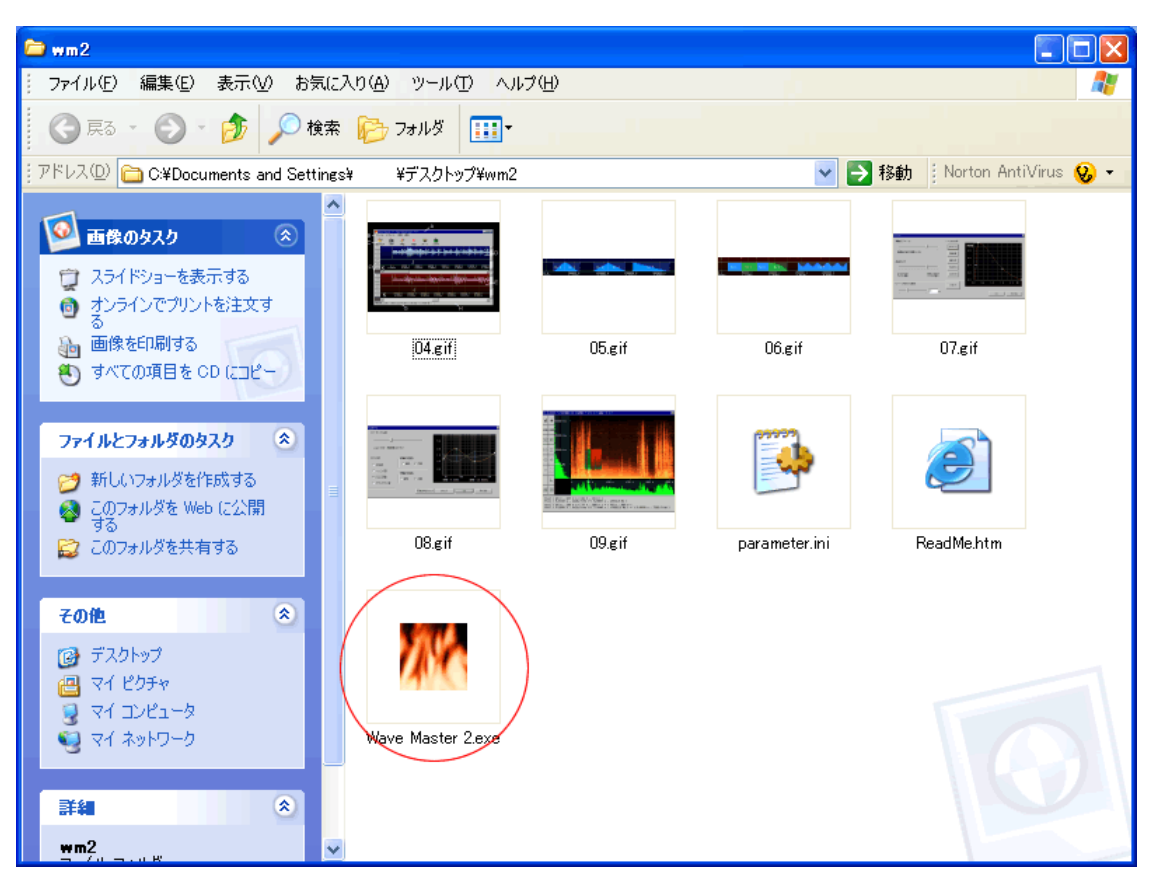

図のようなウィンドウが開いたら、WaveMaster2.exe をダブルクリックします。 WaveMaster2 が立ち上がります。

これで、WaveMaster2のインストールは終了です。

#### spwave

ダウンロード先:

http://www.sp.m.is.nagoya-u.ac.jp/people/banno/spLibs/spwave/index-j.html

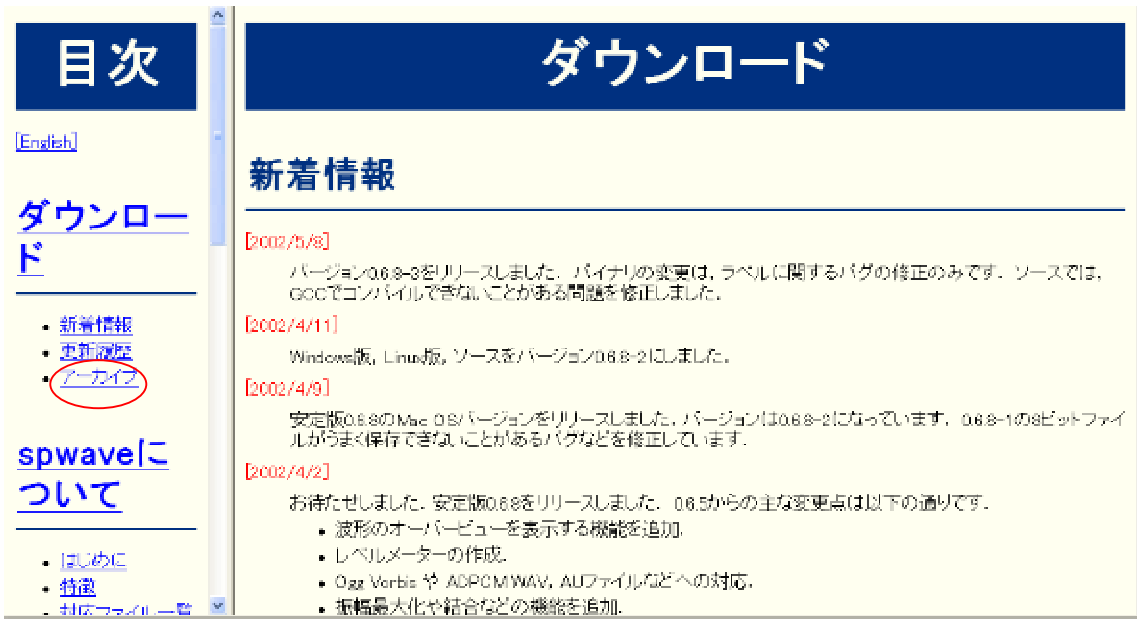

上図の画面が開いたら、「アーカイブ」をクリックして下さい。

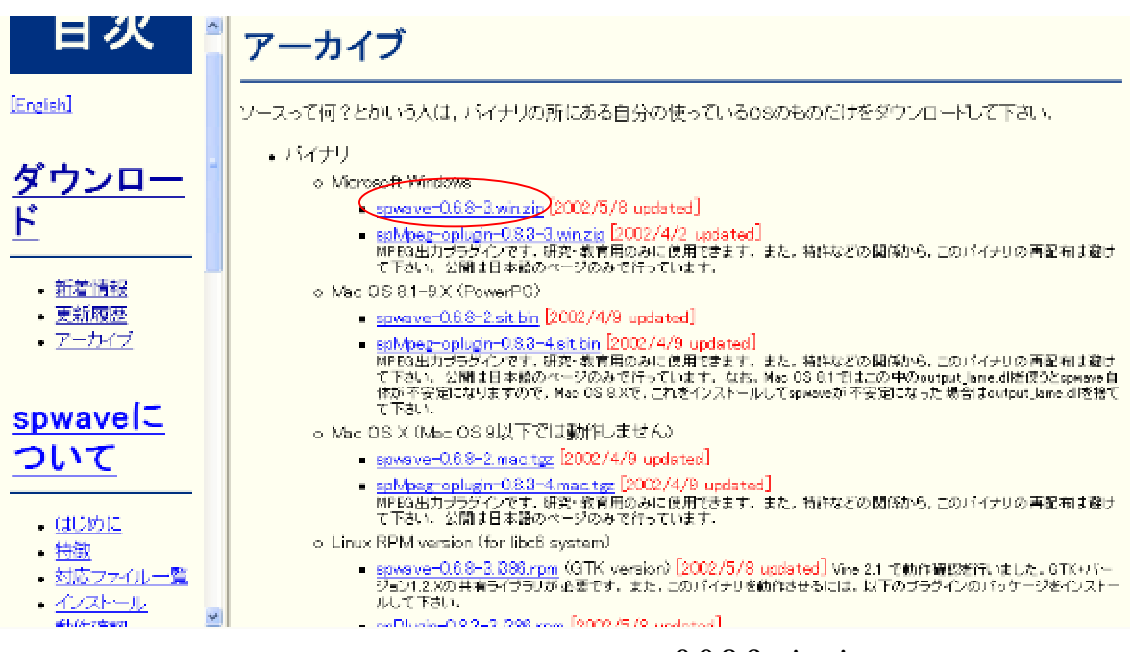

右側の画面に「アーカイブ」と表示されたら、「spwave-0.6.8-3.win.zip」をクリックします。

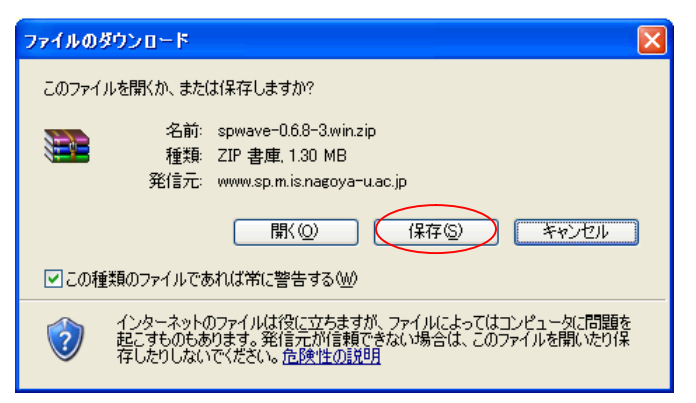

上図のような画面が開いたら、「保存」をクリックします。

| 名前を付けて保存                                    |                                                                                                    |                        |   |   |   |     | ? 🗙     |
|---------------------------------------------|----------------------------------------------------------------------------------------------------|------------------------|---|---|---|-----|---------|
| 保存する場所型:                                    | 🞯 デスクトップ                                                                                                    |                        | ~ | 6 | 1 | ••• |         |
| ようして<br>最近使-たファイル<br>で<br>ズクトップ<br>マイドキュメント | <ul> <li>マイドキュメント</li> <li>マイコンピュータ</li> <li>マイネットワーク</li> <li>PGPfone21-win</li> <li>res file</li> <li>softalk</li> </ul> |                        |   |   |   |     |         |
| ער בארב איז<br>ער בארב איז                  |                                                                                                    |                        |   |   |   |     |         |
| マイ ネットワーク                                   | ファイル名(N):                                                                                                    | spwave-0.6.8-3.win.zip |   |   | ~ | •   | (保存(5)) |
|                                             | ファイルの種類(工):                                                                                                    | ZIP 書庫                 |   |   | ~ | •   | キャンセル   |

保存先に「デスクトップ」を選び、「保存」をクリックします。

| ダウンロードの                    | 〕完了 📃 🗌 🔜                               |
|----------------------------|-----------------------------------------|
|                            | ダウンロードの完了                               |
| 保存しました                     |                                         |
| www.sp.m.is.               | nagoya-u.ac.jp - spwave-0.6.8-3.win.zip |
| ダウンロード                     |                                         |
| ダウンロード労                    | 5: C:¥Document¥spwave=0.6.8=3.win.zip   |
| 転送率:                       | 167 KB/秒                                |
| <ul> <li>一次ウンロー</li> </ul> | ドの完了後、このダイアログ ボックスを閉じる(C)               |
|                            | ファイルを開く(①) フォルダを開く(E) 閉じる               |

「閉じる」をクリックして下さい。

デスクトップ上にある「spwave-0.6.8-3.win.zip」というファイルを解凍ソフトを使って解 凍します。

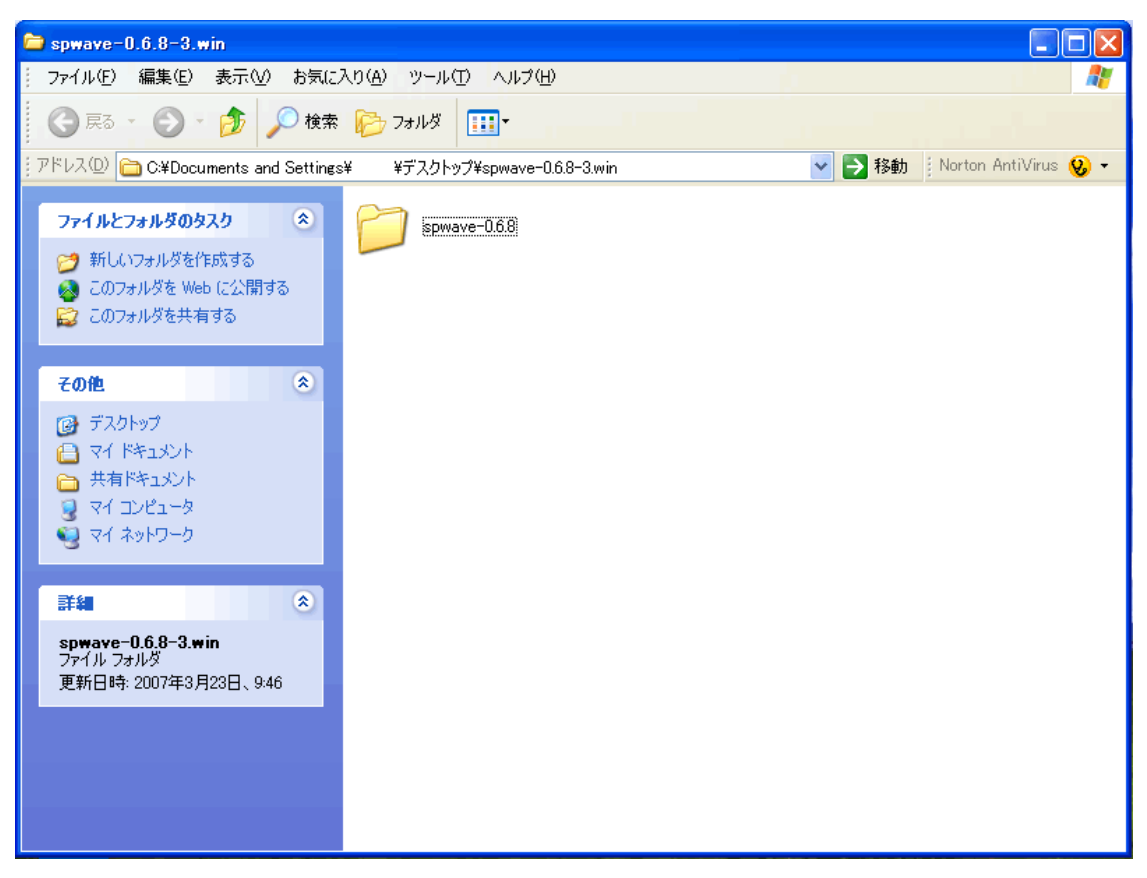

解凍されたフォルダをダブルクリックすると、上図のようなウィンドウが開きます。

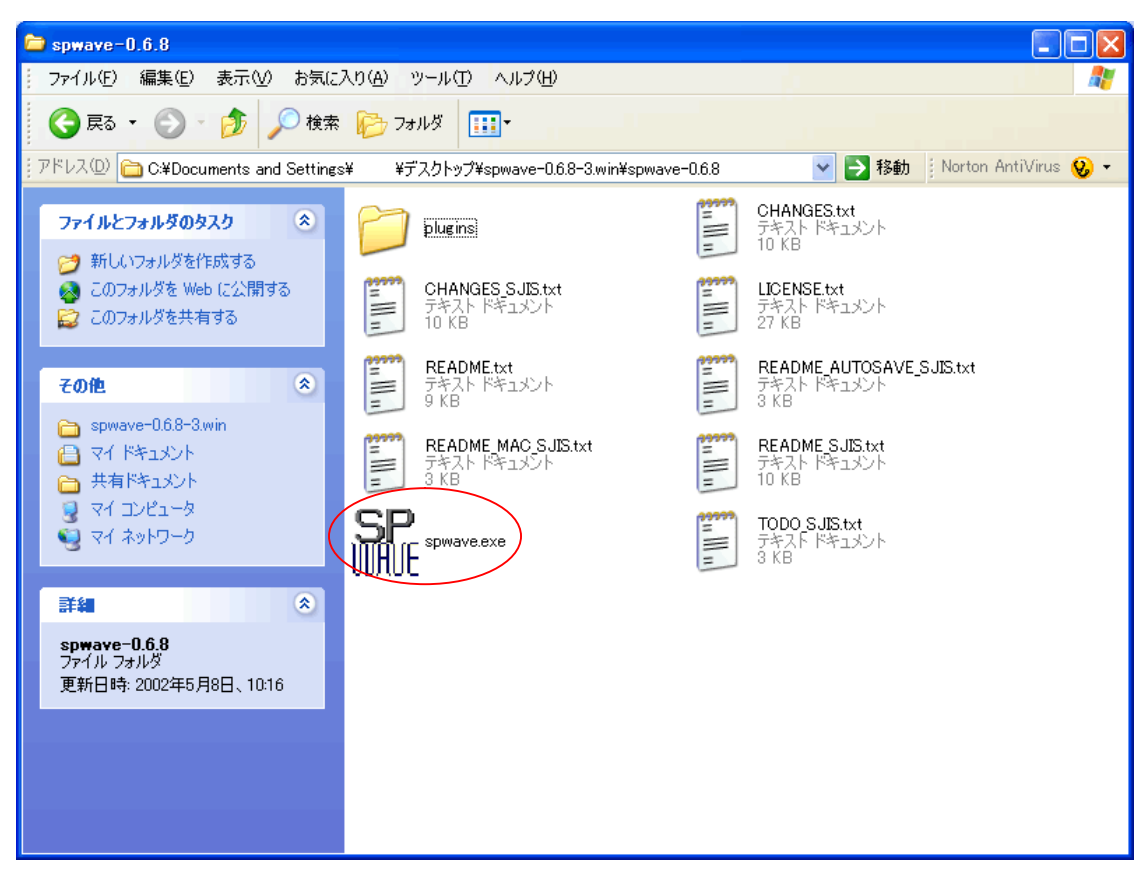

「spwave.exe」をダブルクリックすれば、立ち上がります。

以上で spwave のインストールは終了です。

## Audacity

ダウンロード先:<u>http://audacity.sourceforge.net/</u>

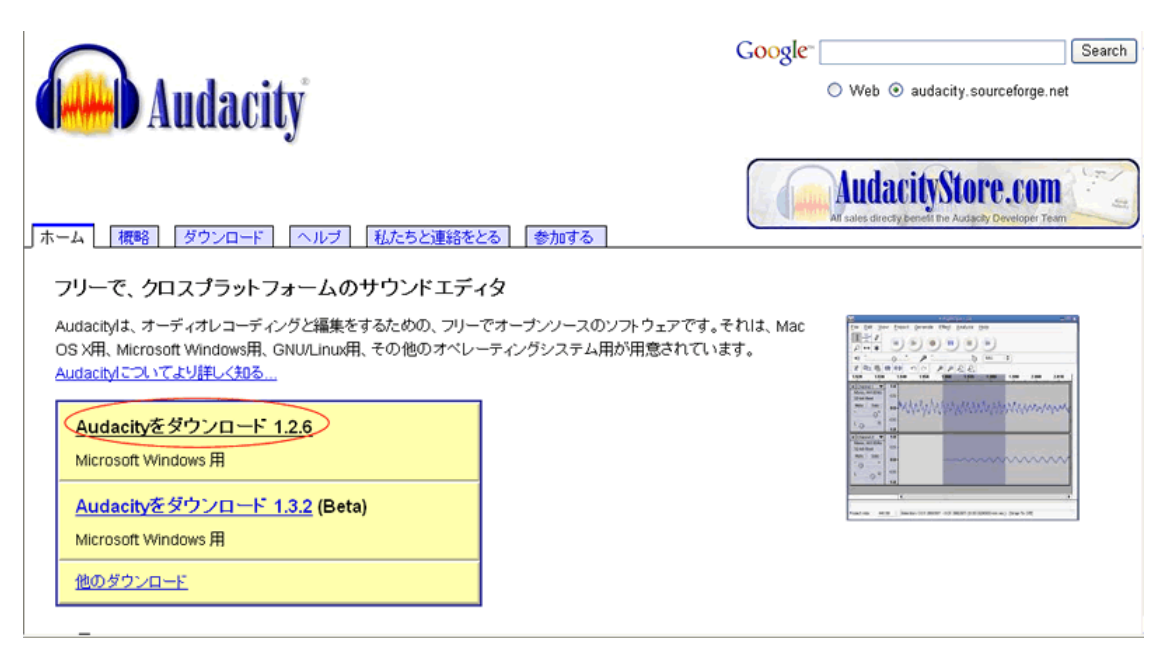

図のような画面が開いたら、赤い丸印のリンクをクリックして下さい。

| Auda                       | Coogle Search Search O Web () audacity.sourceforge.net                                                                                                    |
|----------------------------|----------------------------------------------------------------------------------------------------|
| <u>「ホーム」(概略)</u> ダウン       | ロード ヘルブ 私たちど連絡をとる 参加する                                                                                                    |
| ダウンロード                     | Windows                                                                                                    |
| Stable: 1.2.5              | 推奨するダウンロード                                                                                                    |
| Windows<br>Mac             | Clicking on one of the links below will take you to the appropriate Sourceforge.net download page; the download will<br>automatically start after you click. If you are having trouble try disabling any automatic download managers you might have |
| <u>     レースコード</u> リリースノート | running.<br>• <u>Audacity 1.2.6 インストーラ(</u> , exe file, 2.1 MB) - フリーのAudacityオーディオエディタの最新バージョン。                                                                                                    |
| Beta: 1.3.2                | オブションのダウンロード                                                                                                    |
| New Features in 1.3        | <ul> <li>LADSPA plugins 0.4.15 installer (.exe file, 1.5 MB) - over 90 plug-ins</li> </ul>                                                                                                    |
| Windows<br>Mac             | ・ <u>LAME MP3 エンコーダー</u> - Audacityが <sup>N</sup> MP3ファイルを書き出せるようにします。                                                                                                    |
| Linux/Unix                 | ● <u>VST イネーブラー</u> - AudacityでVSTブラヴインを読み込めるようにします。                                                                                                    |

図のような画面が開いたら、赤い丸印のリンクをクリックして下さい。

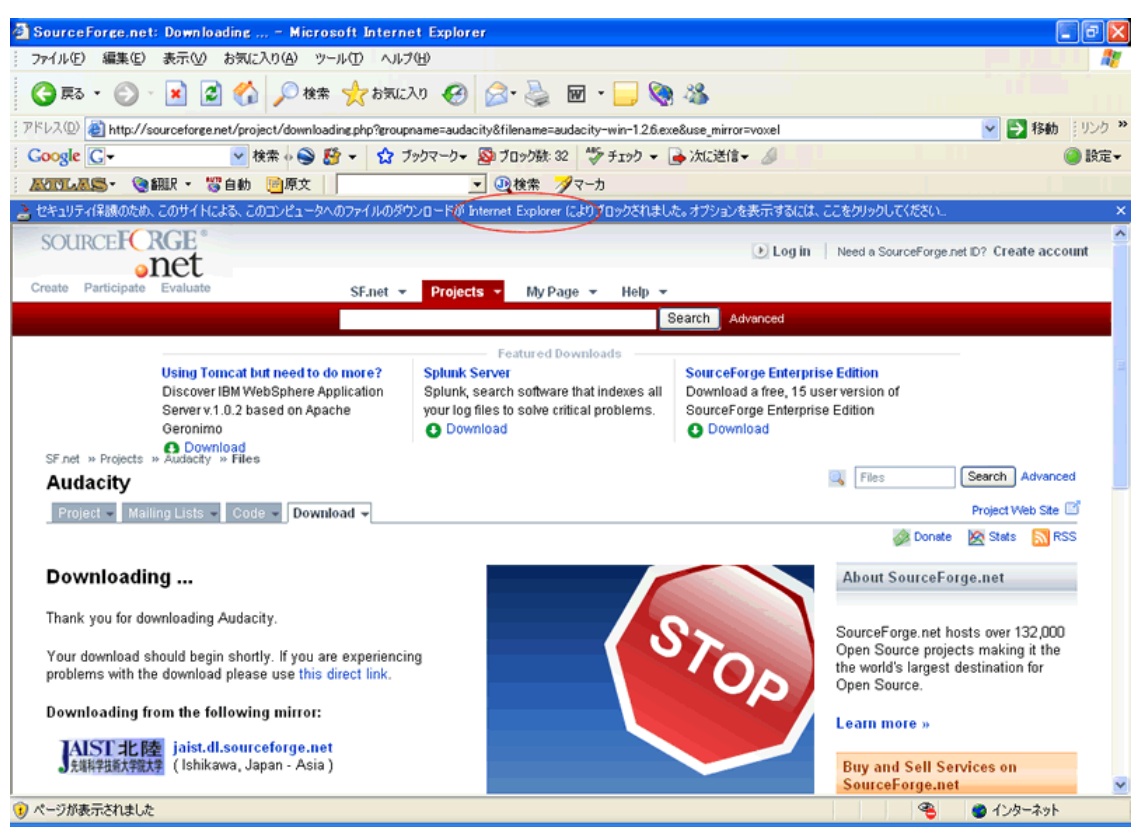

画面が切り替わり、図のような画面になったら、赤い丸印の部分を「右クリック」して下 さい。

| SourceForge.net: Downloading Microsoft Internet Explor                                                                                                    | er                                                                                       |                                                              |                                                                                           |        |
|----------------------------------------------------------------------------------------------------|------------------------------------------------------------------------------------------|--------------------------------------------------------------|-------------------------------------------------------------------------------------------|--------|
| ファイル(E) 編集(E) 表示(V) お気に入り(A) ツール(T) ヘルプ(H)                                                                                                    |                                                                                          |                                                              |                                                                                           | 1      |
| 🔇 戻る • 🕥 · 💌 😰 🏠 🔎 検索 🌟 お気に入り 🤗                                                                                                    | 🔗 🍓 😿 · 🧫 🄇                                                                              |                                                              |                                                                                           |        |
| アドレス(D) 截 http://sourceforge.net/project/downloading.php?groupname=auda                                                                                                    | city&filename=audacity-win-1.2.6.exe                                                     | &use_mirror=voxel                                            | 🔽 🔁 移動                                                                                    | リンク >> |
| Google C- 🗸 検索 💊 🎒 - 🏠 ブックマーク-                                                                                                    | 🔊 ブロック数: 32 🛛 🍄 チェック 👻 🔒                                                                 | 🕨 次に送信マ 🖉                                                    | (a)                                                                                       | )設定▼   |
|                                                                                                    | 💌 🛺検索 🍠マーカ                                                                               |                                                              |                                                                                           |        |
| さキュリティ保護のため、このサイトによる、このコンピュータへのファイルのダウンロード、                                                                                                    | ファイルのダウンロード(0)                                                                           | 。オブションを表示するには、                                               | ここをクリックしてください。                                                                            | ×      |
| SOURCEFCRGE®                                                                                                    | 危険性の説明(₩)                                                                                | ● Log in                                                     | Need a SourceForge.net ID? Create accou                                                   | nt     |
| onet                                                                                                    | 情報パーのヘルプ(世)                                                                              |                                                              |                                                                                           |        |
| Create Participate Evaluate SF.net - Projec                                                                                                    | ts ▼ My Page ▼ Help ▼                                                                    | and a second                                                 |                                                                                           |        |
|                                                                                                    | 5                                                                                        | Advanced                                                     |                                                                                           |        |
| Using Tomcat but need to do more? Splunk<br>Discover IBM WebSphere Application Splunk,<br>Server v. 1.0.2 based on Apache your log<br>Geronimo Download<br>SF.net » Projects » Audacity » Files | Server<br>search software that indexes all<br>files to solve critical problems.<br>mload | Ownload a free, 15 u:<br>SourceForge Enterpris<br>O Download | se Edition<br>serversion of<br>se Edition                                                 |        |
| Audacity                                                                                                    |                                                                                          |                                                              | Files Search Advanced                                                                     |        |
| Project - Mailing Lists - Code - Download -                                                                                                    |                                                                                          |                                                              | Project Web Site 🖻                                                                        | 1      |
|                                                                                                    |                                                                                          |                                                              | 🚲 Donate 🛛 📉 RSS                                                                          |        |
| Downloading                                                                                                    |                                                                                          |                                                              | About SourceForge.net                                                                     |        |
| Thank you for downloading Audacity.                                                                                                    | Worksp                                                                                   | ace                                                          | SourceForge.net hosts over 132,000                                                        |        |
| Your download should begin shortly. If you are experiencing<br>problems with the download please use this direct link.                                                                          | Macro                                                                                    | Pro                                                          | Open Source projects making it the<br>the world's largest destination for<br>Open Source. |        |
| Downloading from the following mirror:                                                                                                    |                                                                                          |                                                              | Learn more »                                                                              |        |
| JAIST北陸<br>JAIN学校大物大教<br>(Ishikawa, Japan - Asia)                                                                                                    | DOWNLOAD<br>Excop T                                                                      | Now                                                          | Buy and Sell Services on<br>SourceForge.net                                               | ×      |
| 😵 ページが表示されました                                                                                                    |                                                                                          |                                                              | 🤏 🔮 インターネット                                                                               |        |

プルダウンメニューが出たら、「ファイルのダウンロード」をクリックして下さい。

| ファイルのダウンロード - セキュリティの警告                                                                                               |
|----------------------------------------------------------------------------------------------------|
| このファイルを実行または保存しますか?                                                                                                   |
| 名前: audacity-win-1.2.6.exe<br>種類: アプリケーション, 2.12 MB<br>発信元: nchc.dl.sourceforge.net                                   |
| 実行®(保存⑤)キャンセル                                                                                                    |
| インターネットのファイルは役に立ちますが、このファイルの種類はコンピュータに問題<br>を起こす可能性があります。発信元が信頼できない場合は、このソフトウェアを実<br>行したり保存したりしないでください。 <u>危険性の説明</u> |

図のようなメッセージが出たら、「保存」をクリックして下さい。

| 名前を付けて保存                         |                                                                                                    |                                    |   |    |   | ? 🛛              |
|----------------------------------|----------------------------------------------------------------------------------------------------|------------------------------------|---|----|---|------------------|
| 保存する場所①:                         | 🞯 デスクトップ                                                                                                    |                                    | * | 60 | ۶ |                  |
| 最近(使ったスマイル<br>でスクトップ<br>マイドキュメント | <ul> <li>マイドキュメント</li> <li>マイコンピュータ</li> <li>マイネットワーク</li> <li>eye2</li> <li>ms</li> <li>PGPfone21-win</li> <li>res file</li> <li>soundengine_free</li> <li>spwave-0.6.8-3.w</li> </ul> | _298<br>in                         |   |    |   |                  |
| ער בארב<br>ערב אד<br>ער          |                                                                                                    |                                    |   |    |   |                  |
| マイ ネットワーク                        | ファイル名( <u>N</u> ):<br>ファイルの種類( <u>T</u> ):                                                                                                    | audacity-win-1.2.6.exe<br>アプリケーション |   |    | ~ | (保存(S))<br>キャンセル |

保存先に「デスクトップ」を指定し、「保存」をクリックします。

audacity-win-1.2.6.exe をダブルクリックして下さい。

| 聞いている         | \$ファイル - セキュリティの警告                                                                                      |
|---------------|----------------------------------------------------------------------------------------------------|
| 発行元3          | を確認できませんでした。このソフトウェアを実行しますか?                                                                            |
|               | 名前: audacity-win-1.2.6.exe<br>発行元: 不明な発行元<br>種類: アブリケーション<br>発信元: C:¥Documents and Settings¥momo¥デスクトップ |
| <b>.</b> ⊂ರೂಗ | ■ 美行 ® ● キャンセル ●                                                                                        |
| 8             | このファイルには、発行元を検証できる有効なデジタル署名がありません。信頼で<br>きる発行元のソフトウェアのみ実行してください。<br>実行することのできるソフトウェアの詳細を表示します。          |

図のようなウィンドウが開いたら、「実行」をクリックして下さい。

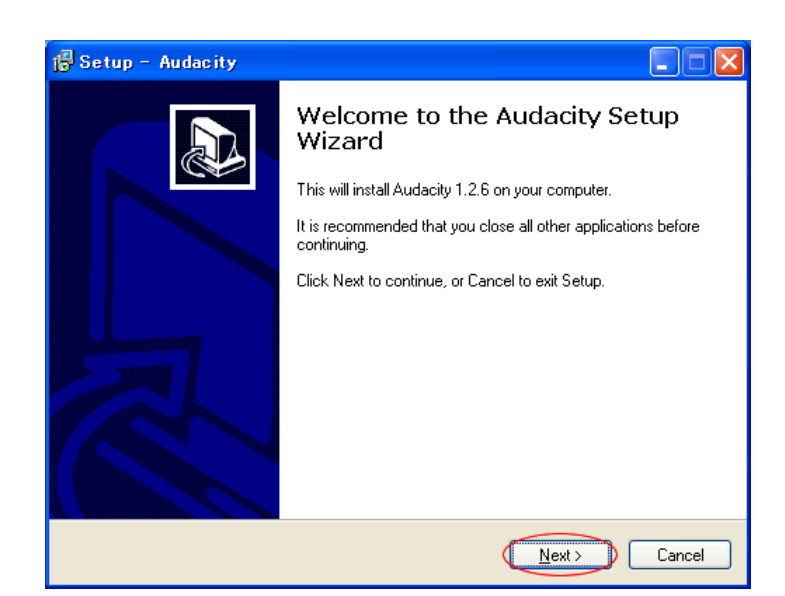

「Next」をクリックして下さい。

| 1 Setup - Audacity                                                                                                    |        |
|----------------------------------------------------------------------------------------------------|--------|
| License Agreement<br>Please read the following important information before continuing.                                                                                                    |        |
| Please read the following License Agreement. You must accept the terms of this<br>greement before continuing with the installation.                                                                                                    |        |
| Note: Audacity is distributed under the terms of the GNU GPL.<br>This includes everything in the source code distribution<br>except code in the lib-src directory. Code in the lib-src<br>directory may be released under a different license<br>(which is GPL-compatible). For a summary, see the<br>README.txt file, and for specific details, see the license<br>information inside each subdirectory of lib-src. |        |
| The full text of the GNU GPL follows:                                                                                                    |        |
| GNU GENERAL PUBLIC LICENSE                                                                                                    | ~      |
| I go not accept the agreement                                                                                                    |        |
| < Back Next >                                                                                                    | Cancel |

「I accept agreement」をクリックして、「Next」をクリックして下さい。

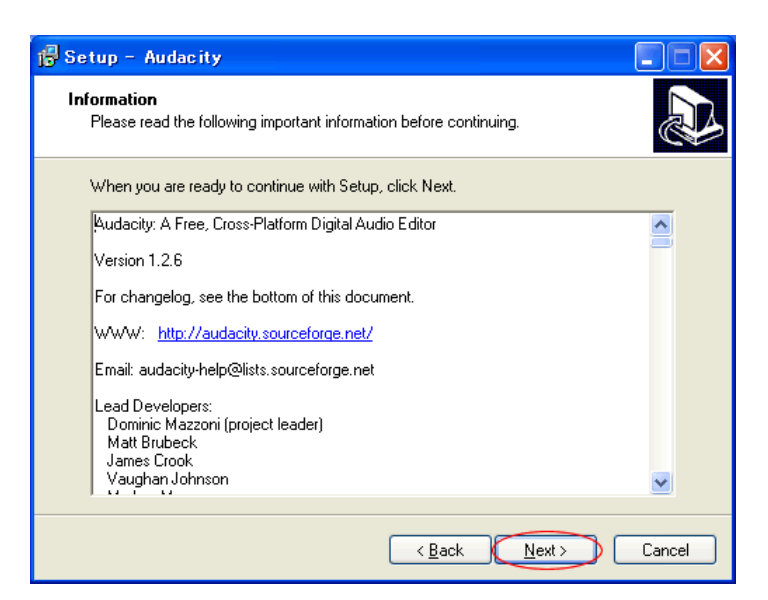

「Next」をクリックして下さい。

| 🖟 Setup - Audacity                                                                     |
|----------------------------------------------------------------------------------------|
| Select Destination Location<br>Where should Audacity be installed?                     |
| Setup will install Audacity into the following folder.                                 |
| To continue, click Next. If you would like to select a different folder, click Browse. |
| C#Program Files#Audacity Browse                                                        |
|                                                                                        |
|                                                                                        |
|                                                                                        |
|                                                                                        |
| At least 8.3 MB of free disk space is required.                                        |
| < Back Next > Cancel                                                                   |

「Next」をクリックして下さい。

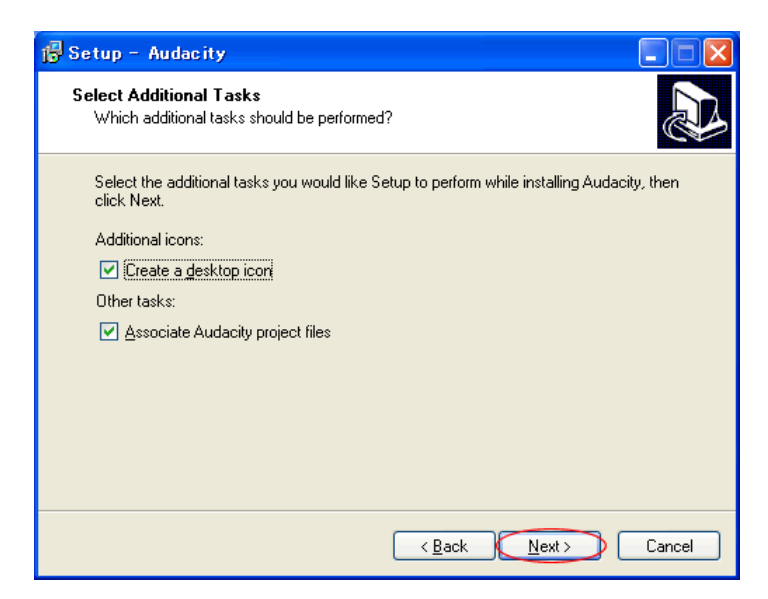

「Next」をクリックして下さい。

| 🕞 Setup - Audacity                                                                                                    |   |  |  |  |
|----------------------------------------------------------------------------------------------------|---|--|--|--|
| Ready to Install<br>Setup is now ready to begin installing Audacity on your computer.                                                                                     |   |  |  |  |
| Click Install to continue with the installation, or click Back if you want to review or<br>change any settings.                                                           |   |  |  |  |
| Destination location:<br>C:#Program Files#Audacity<br>Additional tasks:<br>Additional icons:<br>Create a desktop icon<br>Other tasks:<br>Associate Audacity project files |   |  |  |  |
|                                                                                                    |   |  |  |  |
| < <u>B</u> ack Install Cance                                                                                                    | 1 |  |  |  |

「Install」をクリックして下さい。

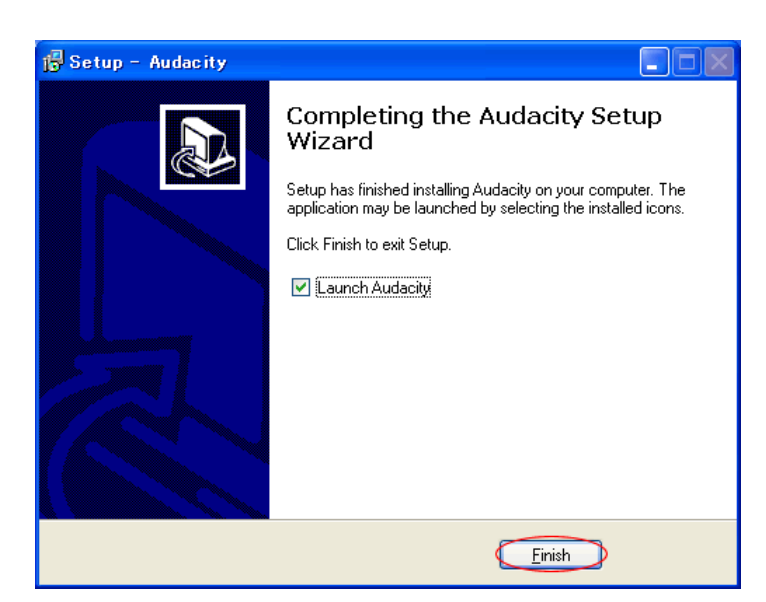

「Finish」をクリックして下さい。

Audacity が自動的に立ち上がります。 これで、Audacity のインストールは終了です。 MegaMixer

ダウンロード先:<u>http://hp.vector.co.jp/authors/VA019612/</u>

細切れにした音声ファイルをつなげたい時に使用します。

-rising-

規模縮小中。

• Software D-Ela<del>sh ver1,11</del> (source) MegaMixer ver0.01

E-Mail: styx.rs@gmail.com (迷惑メール防止のため、画像に変更しました)

Freel。URL転送 Smar Drans

上図のような画面が開いたら、赤い丸印の部分をクリックして下さい。

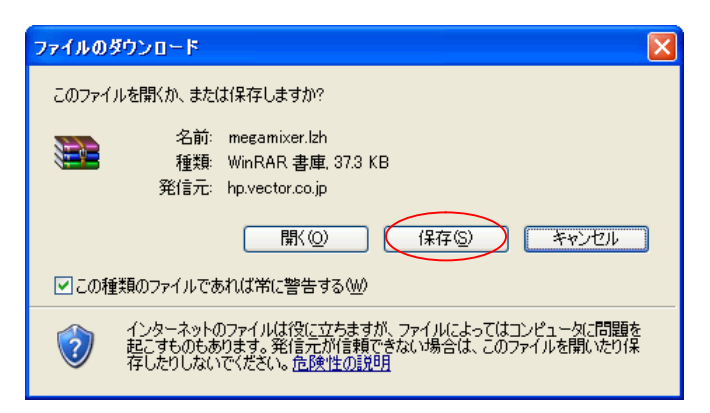

上図のウィンドウが開いたら「保存」をクリックして下さい。

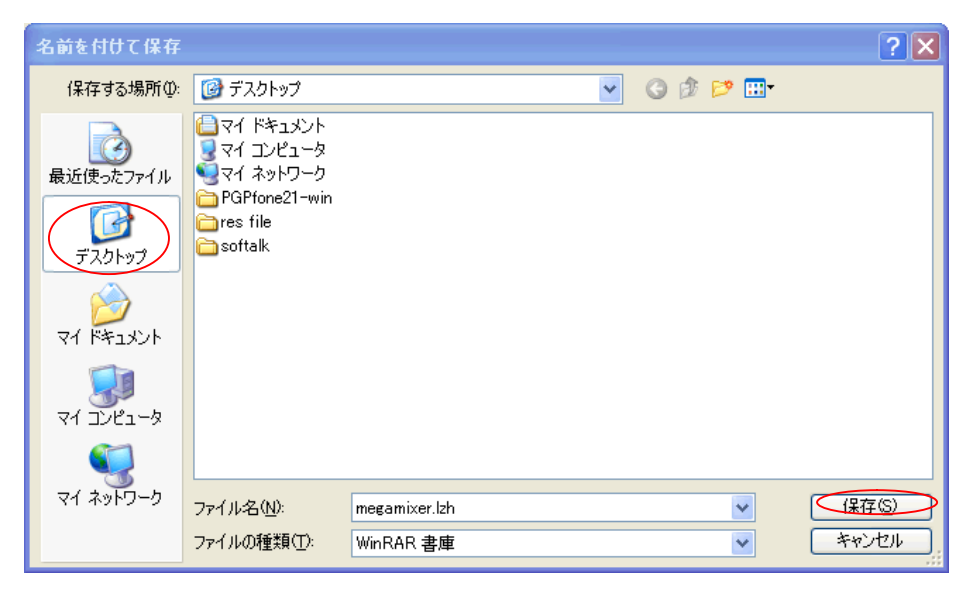

保存する場所に「デスクトップ」を選び、「保存」をクリックして下さい。

| ダウンロードの完          | :7 🗖 🗖                             |
|-------------------|------------------------------------|
| ja s              | ウンロードの完了                           |
| 保存しました            |                                    |
| hp.vector.co.jp - | - megamixer.lzh                    |
|                   |                                    |
| ダウンロード            | 37.3 KBを1 秒                        |
| ダウンロード先:          | C:¥Documents and Set¥megamixer.lzh |
| 転送率:              | 37.3 KB/秒                          |
| □ ダウンロードの         | 完了後、このダイアログボックスを閉じる(C)             |
|                   | ファイルを開(@) フォルダを開(E) 閉じる            |

上図のウィンドウが開いたら、「閉じる」をクリックして下さい。

デスクトップ上にある「megamixser.lzh」を解凍ソフトを使い解凍します。

| 🗁 megamixer                                                                                           |                      |                               |
|----------------------------------------------------------------------------------------------------|----------------------|-------------------------------|
|                                                                                                    | 入り(4) ツール(1) ヘルプ(11) | AT                            |
| 🕝 戻る - 🕑 - 🏂 🔎 検索                                                                                     | 🧞 フォルӳ 🎹 -           |                               |
| アドレス(D) (Ci Ci¥Documents and Setting                                                                  | ¥ ¥デスクトップ¥megamixer  | 💙 🄁 移動 🕴 Norton AntiVirus 😣 🕶 |
| ファイルとフォルダのタスク                                                                                         | MegaMixer            |                               |
| その他 🔹                                                                                                 |                      |                               |
| <ul> <li>ジェスクトップ</li> <li>マイドキュメント</li> <li>共有ドキュメント</li> <li>マイ コンピュータ</li> <li>マイ ネットワーク</li> </ul> |                      |                               |
| 詳細 ② megamixer<br>ファイル フォルダ<br>更新日時: 2007年4月5日、8:59                                                   |                      |                               |

解凍したフォルダをダブルクリックすると、上図のようなウィンドウが開きます。 さらにフォルダをダブルクリックします。

| 😂 MegaMixer                                                                                           |                                 |                                      |                      |
|----------------------------------------------------------------------------------------------------|---------------------------------|--------------------------------------|----------------------|
|                                                                                                    | り(A) ツール(T) <mark>ヘルプ(H)</mark> |                                      | A                    |
| 🔾 戻る 🔹 🕥 🔹 🏂 🔎 検索                                                                                     | P3/1/9 🛄•                       |                                      |                      |
| ;アドレス(D) (🚞 C:¥Documents and Settings)                                                                | ¥デスクトップ¥megamixer¥MegaMixer     | ➤ 🔁 移動                               | Norton AntiVirus 😡 🗸 |
| <b>ファイルとフォルダのタスク</b> ② 新しいフォルダを作成する   ③ このフォルダを Web に公開する   ② このフォルダを共有する                             | MegaMixerete                    | MegaMixer.txt<br>テキスト ドキュメント<br>2 KB |                      |
| <del>その他</del> 🔹                                                                                      |                                 |                                      |                      |
| <ul> <li>megamixer</li> <li>マイドキュメント</li> <li>共有ドキュメント</li> <li>マイコンピュータ</li> <li>マイネットワーク</li> </ul> |                                 |                                      |                      |
| 詳細                                                                                                    |                                 |                                      |                      |
| <b>MegaMixer</b><br>ファイル フォルダ<br>更新日時: 2007年4月5日、8:59                                                 |                                 |                                      |                      |

「MegaMixer.exe」をダブルクリックすると、立ち上がります。

これで MegaMixer のインストールは終了です。